# 

# PSOC<sup>®</sup> 64 ARROW IOT SECURITY VIRTUAL WORKSHOP DEVELOPMENT KIT

**Pre-Work GUIDE** 

## Abstract

The intended audience for this document is for someone with knowledge in programming and familiar with the PSoC 64 secure microcontroller. This guide will go over how to provision the PSoC 64 Secure AWS IoT Pioneer Kit (CY8CKIT-064S0S2-4343W) with the ModusToolbox IDE and Amazon FreeRTOS.

Any questions please contact us at psoc64@arrow.com

# TABLE OF CONTENTS

| 1. | Introduction                                                        | 2  |
|----|---------------------------------------------------------------------|----|
|    | Materials                                                           | 2  |
|    | PSoC 64 Provisioning Tools                                          | 2  |
|    | Check the appendix                                                  | 2  |
| 2. | Prerequisites                                                       | 3  |
|    | Install the latest version of ModusToolbox                          | 3  |
|    | Python Setup in Windows                                             | 4  |
|    | Setup a project folder                                              | 5  |
|    | Freertos download                                                   | 7  |
|    | Create an AWS Account                                               | 7  |
|    | AWS First Steps simplified                                          | 8  |
|    | Create IAM User                                                     | 9  |
|    | Set Permissions                                                     | 12 |
|    | Verify Your IAM User                                                | 15 |
| 3. | Provisioning the PSoC 64                                            | 16 |
| 4. | AWS Credential Setup                                                | 19 |
|    | Create a Policy                                                     | 19 |
|    | Register the Device                                                 | 21 |
| 5. | Download FreeRTOS                                                   | 23 |
| 6. | Provision the board                                                 | 24 |
| 7. | Configure the AWS Demos                                             | 30 |
| 8. | Configuring Your AWS IoT Endpoint and WiFi Credentials              | 31 |
| 9. | Formatting the AWS IoT Credentials                                  | 33 |
| 10 | ). Build and Run the FreeRTOS Demo                                  | 37 |
| 11 | . Monitoring MQTT Messages on AWS                                   | 39 |
| 12 | . Appendix                                                          | 41 |
|    | ModusToolbox Installation issues                                    | 41 |
|    | Assembly Instructions for the Kit used in the P64 Security Webinars | 41 |
|    | Tips & Tricks                                                       | 49 |
|    | Software Setup                                                      | 50 |
|    | Communication with Kit                                              | 51 |
|    | Potential Provisioning Failures                                     | 52 |
|    | Potential Modustoolbox build failure                                | 53 |

| Potential Running Failures |  |
|----------------------------|--|
| 13. Revision History       |  |

#### 1. INTRODUCTION

#### MATERIALS

- Workshop Kit:
  - o PSoC 64 Secure AWS IoT Pioneer Kit (CY8CKIT-064S0S2-4343W)
  - IM69D130 Microphone Shield2Go (S2GOMEMSMICIM69DTOBO1)
  - DPS368XTSA1 Pressure Shield2Go (S2GOPRESSUREDPS368TOBO1)
  - Arrow PSOC6\_IOT\_Sensor\_Shield
  - 1x43 Press Pin Socket
  - o (4) 1x10 Press Pin Post
- Software:
  - ModusToolbox IDE (download)
  - AWS Account (online setup)
  - o <u>Tera Term</u> or <u>PuTTY (</u>download))

#### PSOC 64 PROVISIONING TOOLS

In order to provision the PSoC 64 the Secure Boot Software Development Kit (SDK) provided by Infineon must be used. The Secure Boot SDK is a standalone Python CySecureTools package which contains all the necessary scripts to generate keys, policies, and secure bootloader image for the PSoC 64.

For more information with the methods used for transferring the root of trust (RoT) and injecting the keys and policies into the PSoC 64 please refer to the Secure Boot SDK User Guide.

https://www.cypress.com/documentation/software-and-drivers/psoc-64-secure-mcu-secure-boot-sdk-user-guide

#### CHECK THE APPENDIX

Please check in Appendix for methods to get around common issues and misunderstandings.

If you have additional tips, tricks, clarifications, or suggestions, please e-mail them to psoc64@arrow.com

#### 2. PREREQUISITES

This section has instructions for downloading and configuring software tools that aid in the provisioning and development process. It also includes instructions for setting up and configuring Amazon Web Services (AWS)

Instructions to assemble the kit are in the Appendix. The kit should be assembled before the workshop on March 18<sup>th</sup>. Assembly of the kit is NOT required for these pre-work exercises.

#### INSTALL THE LATEST VERSION OF MODUSTOOLBOX

https://www.cypress.com/products/modustoolbox-software-environment

|              | 1                                                        | Download ModusToolbox  |   |
|--------------|----------------------------------------------------------|------------------------|---|
|              | Modus Toolbox® HOW GREAT                                 | ModusToolbox Community | • |
|              | Create winning products in record time with the best     | AnyCloud Community     | • |
| ModusToolbox | loT solutions for connectivity, processing, and sensing. |                        |   |

| Overview         What's New         Documentation         IoT Solutions         MCU         Bluetooth         Download         Design Supplementation |
|----------------------------------------------------------------------------------------------------|
|----------------------------------------------------------------------------------------------------|

*Tip: To use Chrome browser to download, right-click on the download button, copy the link, then past the link into the search bar of a new browser tab.* 

| Overview                                                                                                    | What's New                                                                                                    | Documentation       | IoT Solutions | мси      | Bluetooth      | Download | Design Support |                       |   |
|----------------------------------------------------------------------------------------------------|----------------------------------------------------------------------------------------------------|---------------------|---------------|----------|----------------|----------|----------------|-----------------------|---|
| The production release of ModusToolbox is version 2.2. Use the buttons below to download and install that software.                                                |                                                                                                    |                     |               |          |                |          |                |                       |   |
| Downlo                                                                                                    | ad ModusTooll                                                                                                    | box (Windows) 🕨 🕨   | Downloa       | ad Modu  | ısToolbox (Lin | iux) 🕨   | Download Mo    | dusToolbox (macOS)    | • |
| ModusToo<br>• New<br>• Upd<br>reso<br>• Upd                                                                                                    | <ul> <li>ModusToolbox 2.2.1 is an optional patch relevant to ances the production software with the following improvements.</li> <li>New Secure Policy Configurator tool to the configuration files for the Secure MCU devices.</li> <li>Updated Device Configurator with a secure sources and pins from the SAR ADC.</li> <li>Updated Bluetooth Configurator to improve ease-of-use with a General tab for high-level control over the device role.</li> </ul> |                     |               |          |                |          |                |                       |   |
| ModusToolbox 2.2 is a pre-requisite for patch installation. If not already installed, use the above buttons to install ModusToolbox 2.2 before applying the patch. |                                                                                                    |                     |               |          |                |          |                |                       |   |
| ModusT                                                                                                    | oolbox 2.2.1 Pa                                                                                                    | atch (Windows) 🕨    | ModusT        | oolbox 2 | .2.1 Patch (Li | nux) 🕨   | ModusToolbo    | x 2.2.1 Patch (macOS) | • |
| Please use                                                                                                    | a browser othe                                                                                                    | er than Chrome to o | lownload.     |          |                |          |                |                       |   |

*Tip: If you're not able to login with Admin privileges, refer to 'MODUSTOOLBOX INSTALLATION ISSUES' in the appendix of this document.* 

#### Don't forget to download and install the latest update patch as seen below.

| Overview                                                                                                    | What's New                                                                            | Documentation                                                                             | IoT Solutions     | MCU Bluetoo                                                         | h Download                                                   | Design Support                                                      |                                                              |  |
|----------------------------------------------------------------------------------------------------|---------------------------------------------------------------------------------------|-------------------------------------------------------------------------------------------|-------------------|---------------------------------------------------------------------|--------------------------------------------------------------|---------------------------------------------------------------------|--------------------------------------------------------------|--|
| The production release of ModusToolbox is version 2.2. Use the buttons below to download and install that software.                                                                                                    |                                                                                       |                                                                                           |                   |                                                                     |                                                              |                                                                     |                                                              |  |
| Download ModusToolbox (Windows)         Download ModusToolbox (Linux)         Download ModusToolbox (macOS)         Download ModusToolbox (macOS) |                                                                                       |                                                                                           |                   |                                                                     |                                                              |                                                                     |                                                              |  |
| NodusToo                                                                                                    | lbox 2.2.1 is an                                                                      | optional patch rele                                                                       | ase that enhanc   | es the production s                                                 | oftware with the                                             | following improver                                                  | nents.                                                       |  |
| <ul> <li>Upd<br/>reso</li> <li>Upd</li> <li>ModusToo</li> <li>applying th</li> </ul>                                                                                                    | ated Device Cor<br>urces and pins<br>ated Bluetooth<br>lbox 2.2 is a pre<br>ne patch. | nfigurator with a ser<br>from the SAR ADC.<br>Configurator to imp<br>e-requisite for patc | arch feature in t | he Code Preview, p<br>se with a General ta<br>not already installed | erformance impro<br>o for high-level co<br>, use the above b | ovements, plus exp<br>ontrol over the devi<br>outtons to install Mo | anded access to analog<br>ce role.<br>odusToolbox 2.2 before |  |
| ModusT                                                                                                    | oolbox 2.2.1 Pa                                                                       | atch (Windows) 🕨                                                                          | ModusT            | oolbox 2.2.1 Patch                                                  | (Linux) 🕨 🕨                                                  | ModusToolbox                                                        | 2.2.1 Patch (macOS)                                          |  |
| Please use                                                                                                    | a browser othe                                                                        | with an other stands                                                                      |                   |                                                                     |                                                              |                                                                     |                                                              |  |

#### REFER TO THE MODUSTOOLBOX INSTALLATION GUIDE FOR DETAILED INSTALLATION INSTRUCTIONS!

**NOTE**: IF YOUR MOST CURRENT VERSION OF MODUSTOOLBOX IS BEFORE V2.2, PLEASE UPGRADE TO THE LATEST VERSION OF MODUSTOOLBOX. STARTING WITH MODUSTOOLBOX 2.2, SEVERAL TOOLS THAT SUPPORT SECURITY ARE INCLUDED IN THE MODUSTOOLBOX/TOOLS\_2.X DIRECTORY INCLUDING:

- PYTHON 3.7
- CYSECURETOOLS
- LIBUSB

#### PYTHON SETUP IN WINDOWS

The majority of the exercises in this pre-work run in ModusToolbox or a Modus Shell. However, there is one instance where a batch file is used that calls for a cysecuretools command from a Windows Command Prompt.

Python version 3.4.7 was installed as part of ModusToolbox. Instructions within this pre-work add tools to that installation of Python. To run the same Python from Windows, there are two primary options: a) replicate

installation of Python along with all necessary added tools to Windows; b) set an environment variable in Windows to point to Python installed with ModusToolbox. Instructions to set environment variables in Windows 10 are included here:

| omputer Name     | lardware   | Advanced       | System Prote   | ection Rem    | ote         |  |  |  |
|------------------|------------|----------------|----------------|---------------|-------------|--|--|--|
| You must be log  | ged on as  | an Adminis     | trator to make | most of the   | se changes. |  |  |  |
| Performance      | ·          |                |                |               |             |  |  |  |
| Vieual offocte u | processor  | echoduling     | momonueso      | o ond virtur  | momony      |  |  |  |
| visual effects,  | processor  | scrieddiirig,  | memory usag    | e, and virtue | internory   |  |  |  |
|                  |            |                |                | Se            | ttings      |  |  |  |
| User Profiles    |            |                |                |               |             |  |  |  |
| Desktop setting  | as related | to your sign   | in             |               |             |  |  |  |
|                  |            |                |                |               |             |  |  |  |
|                  |            |                |                | Se            | ttings      |  |  |  |
| Startup and Dec  |            |                |                |               |             |  |  |  |
| Startup and Rec  | curstom f  | ailuro and d   | lobuaging info | rmation       |             |  |  |  |
| System startup   | , system i | aliure, ariu u | ebugging into  | IIIduoII      |             |  |  |  |
|                  |            |                |                | Se            | ttings      |  |  |  |
|                  |            |                |                |               |             |  |  |  |
|                  |            |                |                |               |             |  |  |  |
|                  |            |                |                |               | 7           |  |  |  |
|                  |            |                | E              | invironment   | Variables   |  |  |  |

 $\sim$ 

1.1 From Windows Start Menu, start typing "Environment Variables" until an option to edit system environment variables appears. Open the tool.

| All Apps Documents Web More 🕶                             | R                                     |  |
|-----------------------------------------------------------|---------------------------------------|--|
| Best match                                                |                                       |  |
| Edit the system environment<br>variables<br>Control panel | S                                     |  |
| Settings                                                  | Edit the system environment variables |  |
| Edit environment variables for your > account             | Control panel                         |  |
| Search work and web                                       | 📑 Open                                |  |

1.2 Click the [Environment Variables] button to open a new window.

1.3 In the 'System variables' window, within the 'Environment Variables' window, select the line of text that starts with the word "Path" then click the [Edit...] button below it.

| C:\LIsers\a73744\ModusToolboy\tools_2_2\python\                | ^ | New                 |
|----------------------------------------------------------------|---|---------------------|
| C:\Lisers\a73744\ModusToolbox\tools_22\python\Scripts\         |   | <u>IN</u> ew        |
| C:\HighTec\toolchains\powerpc\v4.9.3.0-stm-1.1\bin             |   |                     |
| C:\HighTec\licensemanager                                      |   | Edit                |
| C:\Windows\system32                                            |   |                     |
| C:\Windows                                                     |   | <u>B</u> rowse      |
| C:\Windows\Svstem32\Wbem                                       |   |                     |
| C:\Windows\System32\WindowsPowerShell\v1.0\                    |   | Delete              |
| C:\Windows\System32\OpenSSH\                                   |   |                     |
| C:\Program Files (x86)\NVIDIA Corporation\PhysX\Common         |   |                     |
| C:\Program Files\dotnet\                                       |   | Move <u>U</u> p     |
| C:\Program Files\Microsoft SQL Server\130\Tools\Binn\          |   |                     |
| C:\Users\a73744\Documents\Tools\curl-7.64.1-win64-mingw\bi     | n | Move Down           |
| C:\Program Files (x86)\Cypress\EZ-USB FX3 SDK\1.3\util\elf2ing | 3 |                     |
| %SystemRoot%\system32                                          |   |                     |
| %SystemRoot%                                                   |   | Edit text           |
| %SystemRoot%\System32\Wbem                                     |   | Edit <u>j</u> extin |
| %SYSTEMROOT%\System32\WindowsPowerShell\v1.0\                  |   |                     |
| %SYSTEMROOT%\System32\OpenSSH\                                 |   |                     |
| C:\Program Files (x86)\Cypress\Cypress Programmer              |   |                     |
| C:\Program Files\Intel\WiFi\bin\                               |   |                     |
| C:\Program Files\Common Files\Intel\WirelessCommon\            | ~ |                     |

1.4 In the 'Edit environment variable' window that pops up, click the [New] button. Then, in the highlighted line that appears, type the path to Python\Scripts\. Then click the [Move Up] button until the new line is at top of the path.

C:\Users\<user\_name>\ModusToolbox\tools\_2.2\python\Scripts\

1.5 Click the [New] button again. In the highlighted line that appears, type the path to Python then again click [Move Up] button until the python\ line is now at top.

C:\Users\<user\_name>\ModusToolbox\tools\_2.2\python\

#### SETUP A PROJECT FOLDER

Create a folder for a new project near the top level of files on your computer. This new project can be used to hold project materials, a copy of freeRTOS, and be the workspace for ModusToolbox.

1.6 Open a Modus Shell window by typing "Modus Shell" into a Windows Start Menu until a 'modus-shell...' app appears, then click on it to open it up.

| All Apps Documents Web More 🕶                   | ج <del>،</del>     |
|-------------------------------------------------|--------------------|
| Best match                                      |                    |
| Modus-shell 1.1.0<br>App                        | 0,                 |
| Apps                                            | modus-shell 1.1.0  |
| Eclipse IDE for ModusToolbox 2.2                | Арр                |
| ModusToolbox_2.2.1.3335-windows-<br>install.exe | Coen               |
| ModusToolbox 2.2 Documentation                  | Open file location |
| Python 3.9 Module Docs (64-bit) >               | → Pin to Start     |
| Search work and web                             |                    |
|                                                 |                    |
| ∽ modu                                          |                    |

#### 3/15/2021

1.7 When the Modus Shell opens up, type the following commands in sequence:

pwd cd .. cd .. mkdir Projects cd Projects mkdir P64\_AWS cd P64\_AWS

At this point, you've created a project directory which may be called 'P64 AWS' unless you chose a different name.

You then set Modus Shell open within that new project directory.

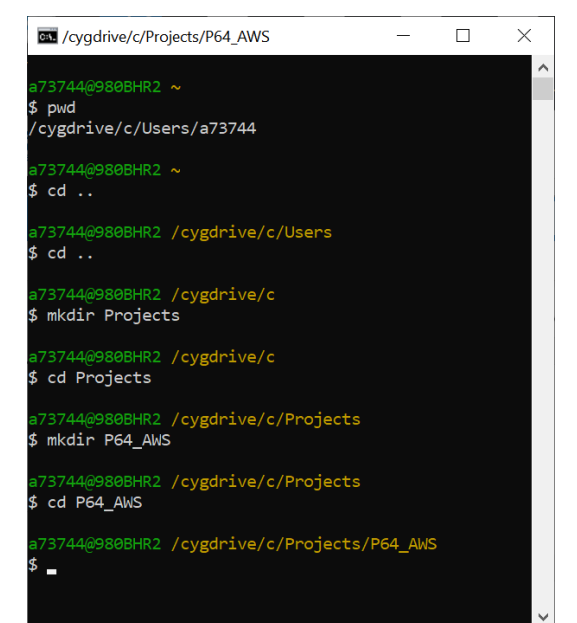

#### FREERTOS DOWNLOAD

Installation of freeRTOS may take up to 30 minutes depending on your internet connection. The process to install freeRTOS was moved here to the beginning of this pre-work to allow it time to load while other steps, that don't require freeRTOS, are performed.

1.8 Install version 202007.00 of freeRTOS from an AWS github site by typing or copying the following command into ModusShell within the project directory just created.

git clone --branch 202007.00 https://github.com/aws/amazon-freertos -recursive

#### CREATE AN AWS ACCOUNT

This section will walk you through the setup guide to create an AWS account and configure an AWS Identity and Access Management (IAM) user.

NOTE:

**IF YOU DO NOT HAVE AN AWS ACCOUNT**, JUMP TO THE "<u>AWS FIRST STEPS SIMPLIFIED</u>" BELOW OR USE THE FIRST SECTION, "<u>SETTING UP YOUR AWS ACCOUNT AND PERMISSIONS</u>" IN "AWS FIRST STEP GUIDE"<sup>1</sup> TO CREATE A FREE<sup>2</sup> AWS ACCOUNT AND AN IAM USER WITH PERMISSIONS.

**IF USING THE AWS ON-LINE "FIRST STEPS"**, STOP AFTER COMPLETING "SETTING UP YOUR AWS ACCOUNT AND PERMISSIONS". THE SECTIONS TO REGISTER YOUR MCU, DOWNLOAD FREERTOS AND CONFIGURE FREERTOS WILL BE DESCRIBED SEPARATELY FOR PSOC 64 SPECIFIC WORKSHOPS. SPECIFIC POLICIES AND VERSIONS OF CODE ARE REQUIRED TO SUPPORT PSOC 64 EXAMPLES THAT WILL BE PRESENTED.

#### AWS FIRST STEPS SIMPLIFIED

- 2.1. Using a browser with access to the internet, navigate to AWS First Step Guide @ https://docs.aws.amazon.com/freertos/latest/userguide/freertos-prereqs.html
- **<u>2.2.</u>** Follow the step in "Setting up your AWS account and permissions" or the following instructions here.

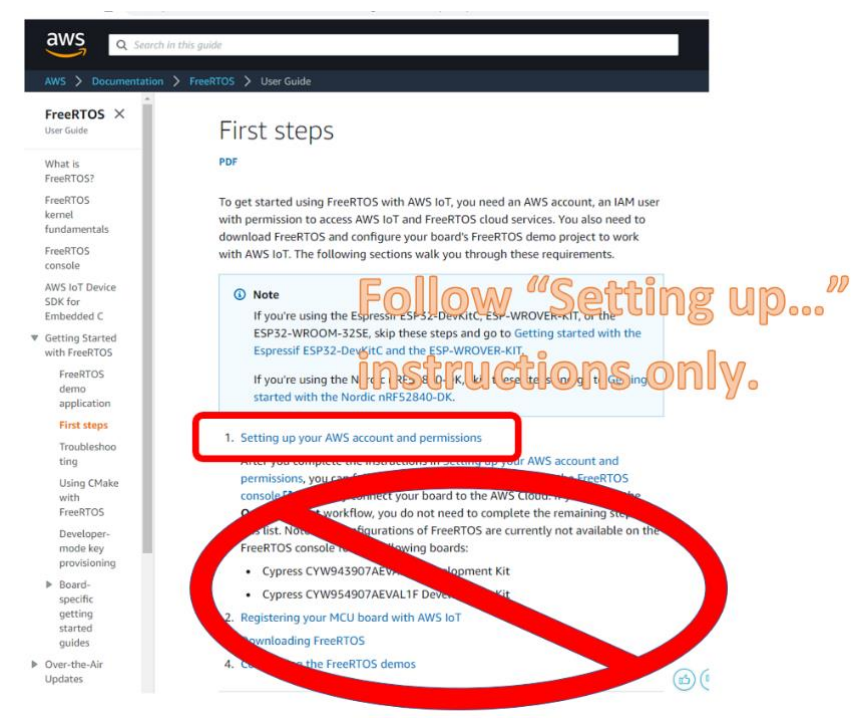

The first step under "Setting up..." Redirects to Create and Activate an AWS Account

Creating an AWS account is a step-by-step procedure of providing information including a credit card number to link your access to you financially in case you choose to use more than the free base services or in the unlikely event the account is abused.

**<u>2.3.</u>** Record your AWS Account name.

<sup>2</sup> AWS accounts require a valid Credit Card number on file for access to advanced features. No charges will be incurred for small activity associated with test and development. Reference Free Tier @ <u>https://aws.amazon.com/free/</u> or Pricing @ <u>https://aws.amazon.com/pricing/</u> in AWS documentation for specific information on free tier limits and pricing.

<sup>&</sup>lt;sup>1</sup> AWS First Step Guide @ <u>https://docs.aws.amazon.com/freertos/latest/userguide/freertos-prereqs.html</u>

**2.4.** Select a region. Record the region selected.

The region in the image below is us-east-2 and shows up as Ohio

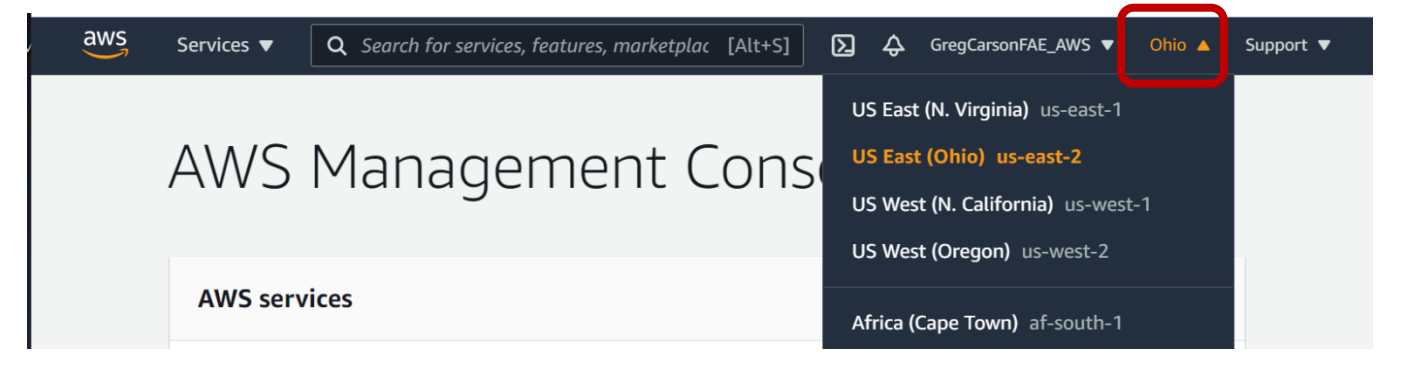

NOTE: THE SEARCH BOX HAS A SPYGLASS AND THE PHRASE, "SEARCH FOR SERVICES, FEATURES,...."

- **<u>2.5.</u>** Ensure your browser is expanded to reveal the search box.
- **2.6.** Record your AWS Account number revealed by clicking the down triangle next to your Account name.

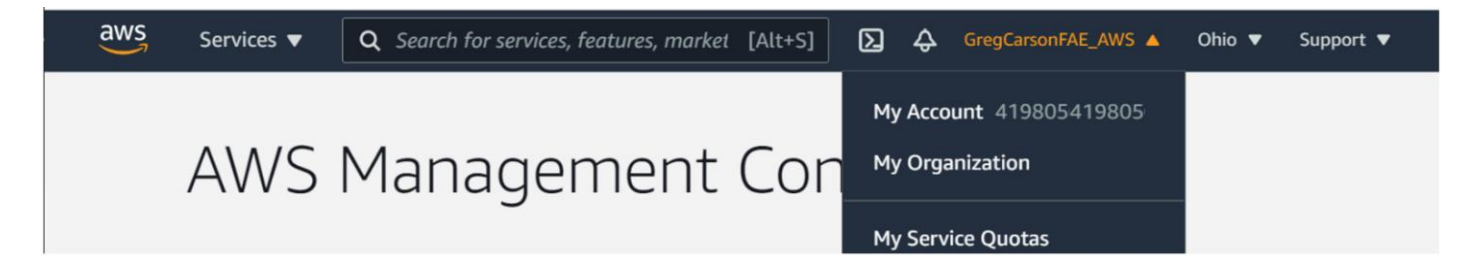

#### CREATE IAM USER

Once an AWS account is active, Add an IAM User. IAM accounts are described here: IAM User Guide.

#### NOTE:

YOUR ROOT AWS ACCOUNT CAN NOT BE RECOVERED IF IT IS COMPROMISED. USE THE ROOT ACCOUNT ONLY FOR BILLING AND TO CREATE AN ADMINISTRATIVE IAM ACCOUNT. USE THE ADMIN IAM ACCOUNT TO MAKE AS MANY ADDITIONAL IAM ACCOUNTS AS NEEDED. IAM ACCOUNTS ARE GIVEN ACCESS TO INFORMATION AND FEATURES OF AWS BY ASSIGNING THEM POLICIES. ONE POLICY THAT PROVIDES FULL ACCESS IS "ADMINISTRATORACCESS".

ASSIGN THIS POLICY TO YOUR PERSONAL IAM ACCOUNT.

While logged into your AWS account

**<u>2.7.</u>** Search for "iam user" to be redirected to the IAM dashboard.

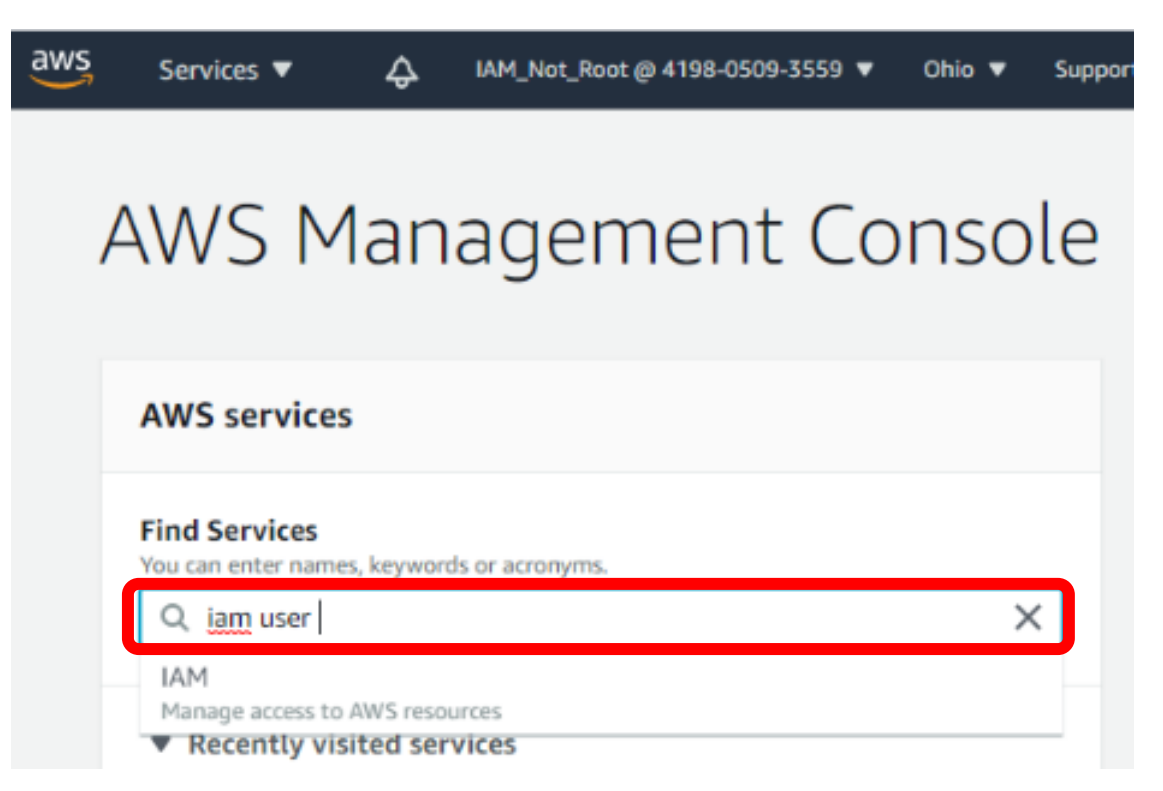

**<u>2.8.</u>** Select "Users" either in the left window or within the dashboard.

| aws Services ▼                          |                                                                     |                                                                                                    |  |  |  |
|-----------------------------------------|---------------------------------------------------------------------|----------------------------------------------------------------------------------------------------|--|--|--|
| Identity and Access<br>Management (IAM) | <ul> <li>IAM dashboard</li> </ul>                                   |                                                                                                    |  |  |  |
| Dashboard<br>✔ Access management        | Sign-in URL for IAM users in the<br>https://419805093559.signin.aws | Sign-in URL for IAM users in this account https://419805093559.signin.aws.amazon.com/console 같이 Customize |  |  |  |
| Groups<br>Users                         | Users: 4<br>Groups: 1                                               | Roles: 2<br>Identity providers: 0                                                                         |  |  |  |
| Policies<br>Identity providers          | Security alerts                                                     | daaa not have Multi factor authentication /hAF                                                            |  |  |  |

#### 2.9. Create a new IAM user by selecting "Add User"

| aws Services ▼                          | ↓ IAM_Not_Root @ 4198-0509-3559 ▼ Global ▼ | ✓ Support ▼ |
|-----------------------------------------|--------------------------------------------|-------------|
| Identity and Access<br>Management (IAM) | Add user Delete user                       |             |
| Dashboard                               | Q Find users by username or access key     |             |
|                                         | User name 🔻 Groups                         | Access key  |
| 0                                       | <u> </u>                                   | ·           |

#### 2.11. Create a User Name

It is advised to use a name that signifies the access level it will be given.

2.12. Select Access Type. (Select both for your initial Admin IAM user account.)

- **Programmatic access** = Enables an **access key ID** and **secret access key** for the AWS API, CLI, SDK and other development tools.
- <u>AWS Management Console access</u> = Enables a **password** that allows users to sign-in to AWS Management Console.

| You can add multiple users at once wi | the same acces                                                     | s type and permissions. Learn more                                                                 |
|---------------------------------------|--------------------------------------------------------------------|----------------------------------------------------------------------------------------------------|
| User name*                            | IAM_Not_Root                                                       |                                                                                                    |
|                                       | Add another                                                        | user                                                                                               |
| Select AWS access type                |                                                                    |                                                                                                    |
| Select how these users will access AV | Access keys ar                                                     | ad autogenerated passwords are provided in the last step. Learn more                               |
| Access type*                          | <ul> <li>Programma<br/>Enables an<br/>other development</li> </ul> | atic access<br>access key ID and secret access key for the AWS API, CLI, SDK, and<br>opment tools. |
|                                       | AWS Mana<br>Enables a p                                            | gement Console access<br>assword that allows users to sign-in to the AWS Management Console.       |
| Console password*                     | Autogenera<br>Custom pas                                           | ted password<br>sword                                                                              |
|                                       |                                                                    |                                                                                                    |
|                                       |                                                                    |                                                                                                    |

2.13. Click Next Permission

#### SET PERMISSIONS

**2.14.** Select "Attach existing policies directly" box

**NOTE**: YOU CAN USE GROUPS TO CREATE POLICY GROUPS. HOWEVER, IF YOU ARE ONLY CREATING ONE IAM USER, THE "ATTACH EXISTING POLICIES DIRECTLY" OPTION IS QUICKER.

#### Trivia: As of 11/10/2020 there are 597 policies

For your personal IAM user assign full access to allow your IAM to do most everything your Root User account could do:

- AdministratorAccess provides Full access to all 241 services
- AmazonFreeRTOSFullAccess and AWSIoTFullAccess are specific policies that will be needed. These two should be subsets of AdministratorAccess.
- **2.15.** Click the check box to the left of each desired permission

**<u>2.16.</u>** Type the names of additional policies in the search box then click the box of additional policies to add.

**<u>2.17.</u>**Click the [Next: Tags] button in the bottom right.

| aws | Services                            | ▼ Q Search for services, features, marketplace p [Alt+S] 2 4 | A IAM_Beningo_020 @ 4198-0509-3559 ▼ |  |  |  |
|-----|-------------------------------------|--------------------------------------------------------------|--------------------------------------|--|--|--|
|     | Add                                 | user                                                         | 1 2                                  |  |  |  |
|     | <ul> <li>Set permissions</li> </ul> |                                                              |                                      |  |  |  |
|     | Q                                   | Attach existing policies<br>directly                         |                                      |  |  |  |
|     | Create                              |                                                              |                                      |  |  |  |
|     | Filter p                            | olicies V Q Search                                           |                                      |  |  |  |
|     |                                     | Policy name 👻                                                | Type Used as                         |  |  |  |
|     |                                     | AdministratorAccess                                          | Job function Permissions po          |  |  |  |
|     |                                     | AdministratorAccess-Amplify                                  | AWS managed None                     |  |  |  |
|     |                                     | AdministratorAccess-AWSElasticBeanstalk                      | AWS managed None                     |  |  |  |
|     |                                     | I AlexaForBusinessDeviceSetup                                | AWS managed None                     |  |  |  |
|     | - •                                 | AlayaEarDuoineenEullAeneen                                   | Alle managed Alono                   |  |  |  |

| 2.18. No tags are needed | . To skip this just | click [Next: Review] |
|--------------------------|---------------------|----------------------|
|--------------------------|---------------------|----------------------|

| u can add to your user. Tags can include user information, such a ganize, track, or control access for this user. Learn more |
|----------------------------------------------------------------------------------------------------|
| Value (optional)                                                                                                    |
| Arrow                                                                                                    |
| Minnesota                                                                                                    |
| Carson                                                                                                    |
| Test                                                                                                    |
|                                                                                                    |
|                                                                                                    |

# **<u>2.19.</u>** Verify the information is correct then click [Create user]

| Add user                    |                            |                                                                  | 1 2 3 4 5            |  |  |  |
|-----------------------------|----------------------------|------------------------------------------------------------------|----------------------|--|--|--|
| Review                      |                            |                                                                  |                      |  |  |  |
| Review your choices. After  | er you create the          | e user, you can view and download the autogenerated password and | access key.          |  |  |  |
| User details                |                            |                                                                  |                      |  |  |  |
|                             | User name                  | Test_User                                                        |                      |  |  |  |
| AWS a                       | access type                | Programmatic access and AWS Management Console access            |                      |  |  |  |
| Console pas                 | sword type                 | Autogenerated                                                    |                      |  |  |  |
| Require pass                | Require password reset Yes |                                                                  |                      |  |  |  |
| Permission                  | s boundary                 | Permissions boundary is not set                                  |                      |  |  |  |
| Permissions summa           | ary                        |                                                                  |                      |  |  |  |
| The following policies will | be attached to             | the user shown above.                                            |                      |  |  |  |
| Туре                        | Name                       |                                                                  |                      |  |  |  |
| Managed policy              | AdministratorA             | ccess                                                            |                      |  |  |  |
| Managed policy              | AmazonFreeR                | TOSFullAccess                                                    |                      |  |  |  |
| Managed policy              | AWSIoTFullAc               | Cess                                                             |                      |  |  |  |
| Managed policy              | IAMUserChang               | gePassword                                                       |                      |  |  |  |
| Tags                        |                            |                                                                  |                      |  |  |  |
|                             |                            | Cance                                                            | Previous Create user |  |  |  |

| u can create<br>ers with AWS | new credentials at any time.<br>Management Console access | can sign-in at: https://419805                       | 093559.signin.aws.amazon.co                                                               | m/consolo                                                                                                    |
|------------------------------|-----------------------------------------------------------|------------------------------------------------------|-------------------------------------------------------------------------------------------|----------------------------------------------------------------------------------------------------|
| ers with AWS                 | Management Console access                                 | can sign-in at: https://419805                       | 093559.signin.aws.amazon.co                                                               | miconcolo                                                                                                    |
|                              |                                                           |                                                      | 0                                                                                         | Inconsole                                                                                                    |
|                              |                                                           |                                                      |                                                                                           |                                                                                                    |
|                              |                                                           |                                                      |                                                                                           |                                                                                                    |
| ad .csv                      |                                                           |                                                      |                                                                                           |                                                                                                    |
|                              |                                                           |                                                      |                                                                                           |                                                                                                    |
| Jser                         | Access key ID                                             | Secret access key                                    | Password                                                                                  | Email login instruc                                                                                           |
| AM_Not_R.                    | AKIAWDPSVL235OLUBM7                                       | W ********* Show                                     | ********* Show                                                                            | Send email 🗹                                                                                                  |
| Js                           | d .csv<br>ser<br>M_Not_R                                  | i .csv ser Access key ID M_Not_R AKIAWDPSVL2350LUBM7 | d .csv Ser Access key ID Secret access key M. Not. R., AKIAWDPSVL2350LUBM7W ******** Show | 1.csv Ser Access key ID Secret access key Password M. Not. R. AKIAWDPSVL235OLUBM7W ******** Show ******* Show |

**<u>2.20.</u>** Click **[Download.csv]** to record your IAM users' Access key ID, Secret access key and Password.

If you lose the Key and Password, you can delete the IAM user account and create a new one.

2.21. Click "Send email"

#### VERIFY YOUR IAM USER

2.22. Click on the email link to login

The password is in your downloaded CSV file

**NOTE**: IF THE EMAIL DOES NOT COME THROUGH FOR SOME REASON THE LOGIN LINK IS ALSO IN THE CSV FILE YOU JUST DOWNLOADED.

**2.23.** Sign Out then Sign Back in to the IAM User just created using the sign in link recorded in the last step.

| aws                                                                                           | aws                                                         |
|-----------------------------------------------------------------------------------------------|-------------------------------------------------------------|
| Sign in                                                                                       |                                                             |
| O Root user<br>Account owner that performs tasks requiring<br>unrestricted access. Learn more | Sign in as IAM user Account ID (12 digits) or account alias |
| IAM user     User within an account that performs daily tasks.     Learn more                 | 419805419805                                                |
| Account ID (12 digits) or account alias                                                       | IAM_Not_Root                                                |
| 419805419805                                                                                  | Password                                                    |
| Remember this account                                                                         |                                                             |
| Next                                                                                          | Sign in                                                     |

Note: If "Autogenerated Password" was selected when setting up the IAM account, a prompt will request that password is changed upon first login using the new IAM user.

#### 3. PROVISIONING THE PSOC 64

The CY8CKIT-064B0S2-4343W provisioning flow between the various build environments all share the same three steps for device provisioning and are executed in the same order as shown below.

First: Generate Image Keys:

• Generate a new private/public key pair that will be used to sign the firmware

Second: Create a Provisioning Packet:

- Use provided development cy\_auth token
- Use the provided OEM RoT key to sign keys and device policies
- Sign provisioning packet with HSM private key

Third: Perform Provisioning:

- Run entrance exam
- Send the signed provisioning package to the PSoC64

Note: For the majority of commands in this pre-work and the subsequent PSoC 64 workshop it is recommended to use Modus Shell and NOT use a Windows Command Prompt. Software included with ModusToolbox has been configured to work with Modus Shell. However, a batch file within the demo program AWS\_Demo, calls for python in Windows, outside of the Modus environment. For this case, python and several tools are required to be accessible from Windows Command Prompt.

Steps in a previous 'PYTHON SETUP IN WINDOWS' section setup the proper path variables.

Note: If using a Linux based Operating System, open and use a Terminal in place of Modus Shell or Windows Command Prompt.

**3.1.** From a Windows operating system, Click on the Windows Start Menu and type "Modus Shell" to reveal the Modus Shell App. Click on the App to open a Linux-Like internal terminal environment.

| A        | II Apps Documents Web More                                           | 2 🕶 | R               |
|----------|----------------------------------------------------------------------|-----|-----------------|
| Bes      | t match                                                              |     |                 |
| 0        | modus-shell 1.1.0<br>App                                             |     | ÷.              |
| App      | S                                                                    |     | modus-shell 110 |
| 0        | ModusToolbox_2.2.1.3335-windows-<br>install.exe                      | >   | Арр             |
| 8        | ModusToolbox 2.2 Documentation                                       | >   | 54 0.00         |
| <b>*</b> | Eclipse IDE for ModusToolbox 2.2                                     | >   |                 |
| Doc      | uments - This PC                                                     |     | - Pin to Start  |
|          | PSoC 64 Provisioning Guide Using<br>Mbed and <b>Modus</b> Toolbox v6 | >   |                 |
|          | design.modus - in cy_code                                            | >   |                 |
|          | design.modus - in cy_code                                            | >   |                 |
| Sea      | rch work and web                                                     |     |                 |
| Q        | modus - See work and web results                                     | >   |                 |
| Q        | modus operandi                                                       | >   |                 |
| Q        | modus <b>vivendi</b>                                                 | >   |                 |
|          |                                                                      |     |                 |
| Q        | modus-shell 1.1.0                                                    |     | H 🤹 🛤 🦧 🚮 🕥 🐖 🧔 |

Note: There are two similar commands: "where" and "whereis". Modus Shell recognizes both. Windows Command Prompt only recognizes "where". Terminal in Linux only recognizes "whereis". The "where" command returns a list of the executable programs. The "whereis" command returns executable program locations as well as relevant driver link lists (.dll files). Note: If using a Linux Operating System, version 2.2 of ModusToolbox for Linux does NOT include Python. Reference the Appendix to learn how to access or install python onto a Linux environment.

**<u>3.2.</u>** Type the following two commands to reveal the location of Python and the versions of tools preinstalled. For a Windows environment, repeat this for both Modus Shell and Windows Command Prompt. where python pip list

| C:A. ~              |                                                      | -      |         | ×  |
|---------------------|------------------------------------------------------|--------|---------|----|
|                     |                                                      |        |         | ^  |
| a73744@980BHR2 ~    |                                                      |        |         |    |
| \$ where python     |                                                      |        |         |    |
| C:\Users\a73744\Mod | dusToolbox\tools_2.2\python\python.exe               |        |         |    |
| C:\Users\a73744\App | oData\Local\Microsoft\WindowsApps\python.exe         |        |         |    |
| a73744@980BHR2 ~    |                                                      |        |         |    |
| \$ pip list         |                                                      |        |         |    |
| Package             | Version                                              |        |         |    |
|                     |                                                      |        |         |    |
| appdirs             | 1.4.4                                                |        |         |    |
| attrs               | 19.3.0                                               |        |         |    |
| cbor                | 1.0.0                                                |        |         |    |
| cffi                | 1.14.1                                               |        |         |    |
| click               | 7.1.2                                                |        |         |    |
| cmsis-pack-manager  | 0.2.10                                               |        |         |    |
| colorama            | 0.4.3                                                |        |         |    |
| cryptography        | 2.9.2                                                |        |         |    |
| cysecuretools       | 2.0.0                                                |        |         |    |
| ecdsa               | 0.14.1                                               |        |         |    |
| future              | 0.18.2                                               |        |         |    |
| importlib-metadata  | 1.7.0                                                |        |         |    |
| intelhex            | 2.2.1                                                |        |         |    |
| intervaltree        | 3.0.2                                                |        |         |    |
| jsonschema          | 3.2.0                                                |        |         |    |
| milksnake           | 0.1.5                                                |        |         |    |
| pip                 | 20.1                                                 |        |         |    |
| prettytable         | 0.7.2                                                |        |         |    |
| psutil              | 5.7.2                                                |        |         |    |
| pyasn1              | 0.4.8                                                |        |         |    |
| pycparser           | 2.20                                                 |        |         |    |
| pyeircoois          | 0.20                                                 |        |         |    |
| pyrrnk-square       | 0.0.1                                                |        |         |    |
| nyrsistent          | 0.15.0                                               |        |         |    |
| nython-jose         | 3 2 0                                                |        |         |    |
| nyush               | 1 0 2                                                |        |         |    |
| pywinusb            | 0.4.2                                                |        |         |    |
| PVYAML              | 5.3.1                                                |        |         |    |
| rsa                 | 4.6                                                  |        |         |    |
| setuptools          | 46.4.0                                               |        |         |    |
| six                 | 1.15.0                                               |        |         |    |
| sortedcontainers    | 2.2.2                                                |        |         |    |
| sqlite-bro          | 0.9.1                                                |        |         |    |
| wheel               | 0.34.2                                               |        |         |    |
| winpython           | 2.4.20200425                                         |        |         |    |
| zipp                | 3.1.0                                                |        |         |    |
| WARNING: You are us | sing pip version 20.1; however, version 21.0.1 is av | ailabl | e.      |    |
| You should conside  | r upgrading via the 'C:\Users\a73744\ModusToolbox\to | ols_2. | 2\pytho | in |
| \python.exe -m pip  | installupgrade pip' command.                         |        |         |    |
| a73744@980BHR2 ~    |                                                      |        |         |    |
| \$ _                |                                                      |        |         |    |
|                     |                                                      |        |         |    |
|                     |                                                      |        |         |    |

**NOTE**: THE FIRST LOCATION REVEALED OF PYTHON IS IN MODUSTOOLBOX. PYTHON WITHIN MODUSTOOLBOX WILL BE USED WHEN EXECUTING PYTHON COMMANDS FROM WITHIN MODUS SHELL REGARDLESS IF YOUR MACHINE HAS A SECOND VERSION OF PYTHON INSTALLED.

**NOTE**: THE INSTALLED VERSION OF PIP (PACKAGE INSTALLER FOR PYTHON) MAY BE AN OLDER VERSION. IF IT IS UPGRADED, ERRORS MAY DISPLAY IN THE SCREEN EVEN THOUGH THE TOOL WILL UPGRADE.

**NOTE**: "PIP LIST" REVEALS THE VERSION OF PIP ALONG WITH ALL OTHER PYTHON TOOLS.

**3.3.** Add pyopenssl in any Modus Shell, Command Prompt or Linux Terminal if it doesn't already exist by typing the following in each relative window:

pip install pyopenssl

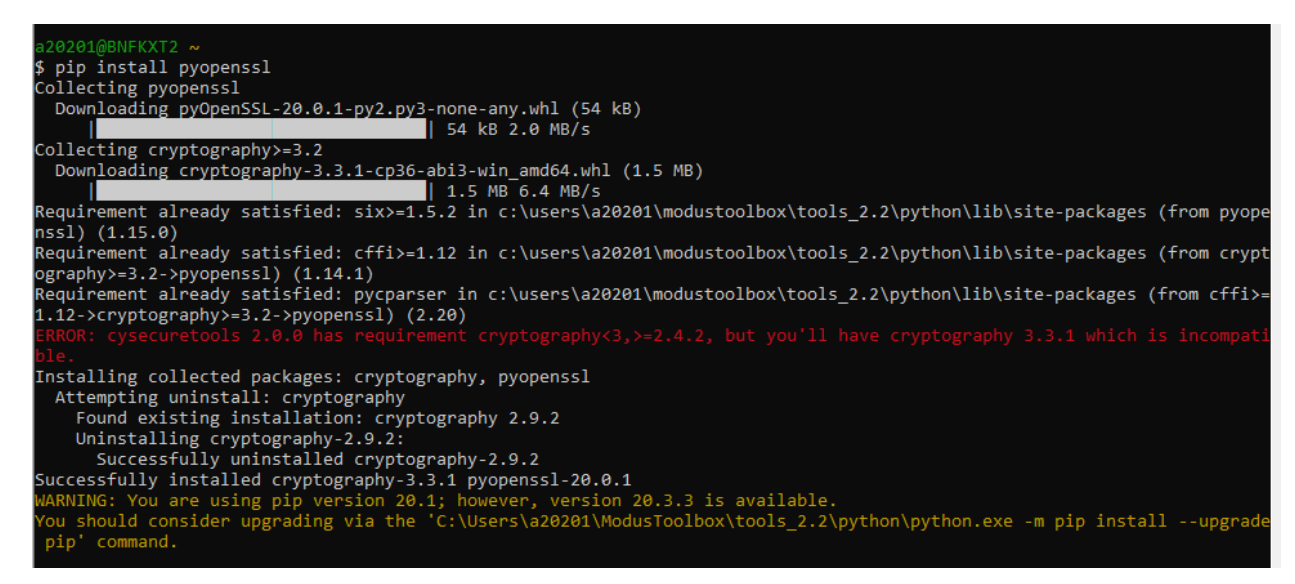

**3.4.** Add cysecuretools in any Modus Shell, Command Prompt or Linux Terminal if it doesn't already exist by typing the following in each relative window:

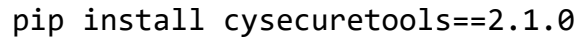

Note: cysecuretools is provided as part of ModusToolbox for Windows. It is not preloaded in Linux.

3.5. For Linux environments only

, add cysecuretools as a program. cysecuretools is the Software Development Kit (SDK) provided by Infineon/Cypress to provision PSoC 64 devices.

Reference the PSoC 64 Secure MCU SDK User Guide @

https://www.cypress.com/documentation/software-and-drivers/psoc-64-secure-mcu-secure-boot-sdk-user-guide

**NOTE**: FOR MORE INFORMATION ON HOW TO PREPARE YOUR SOFTWARE ENVIRONMENT SEE SECTION 12 "SOFTWARE SETUP" IN THE APPENDIX OF THIS DOCUMENT.

#### 4. AWS CREDENTIAL SETUP

#### CREATE A POLICY

- 4.1. Log into your AWS account using an IAM User
- 4.2. Navigate to "AWS IOT" aka "IOT Core" or click this link to console
- 4.3. Expand the Secure tab on the left
- 4.4. Choose Policies
- 4.5. Choose Create
- 4.6. Enter a name for the policy

- **4.7.** In the Add Statements section, **choose advanced mode**
- **<u>4.8.</u>** Copy the following JSON text into the policy editor window.

```
{
  "Version": "2012-10-17",
  "Statement": [
  {
    "Effect": "Allow",
    "Action": "iot:Connect",
     "Resource":"arn:aws:iot:aws-region:aws-account-id:*"
  },
  {
    "Effect": "Allow",
    "Action": "iot:Publish",
     "Resource": "arn:aws:iot:aws-region:aws-account-id:*"
  },
  {
     "Effect": "Allow",
     "Action": "iot:Subscribe",
     "Resource": "arn:aws:iot:aws-region:aws-account-id:*"
  },
  {
     "Effect": "Allow",
     "Action": "iot:Receive",
     "Resource": "arn:aws:iot:aws-region:aws-account-id:*"
  }
  ]
}
```

- Recall your selected AWS Region and unique AWS account number recorded in Section 2.
- Replace *aws-region* and *aws-account-id* with your own region and account ID.
- Your updated policy statements should look similar to the screenshot below

| Create a policy                                                                                                    |                                       |
|----------------------------------------------------------------------------------------------------|---------------------------------------|
| Create a policy to define a set of authorized actions. You can authorize actions on one or more resources learn more about IoT policies go to the AWS IoT Policies documentation page. Name PSoC64-Policy | s (things, topics, topic filters). To |
| <text></text>                                                                                                    | Basic mode                            |
|                                                                                                    | Create                                |

# 4.9. Choose Create

#### REGISTER THE DEVICE

- 4.10. Navigate back to the AWS IoT console
- 4.11. On the left choose Manage
- 4.12. Choose Things
- <u>4.13.</u> *A]* If there are not any registered things in your account yet choose Register a Thing.*B]* If an IoT thing has been registered previously, choose Create

- 4.14. On the Creating AWS IoT Things page, choose Create a single thing
- 4.15. Enter a name for the PSoC 64 thing.
- **<u>4.16.</u>** Leave the rest of the entries blank and choose **Next**
- <u>4.17.</u> On the Add a certificate for your thing page, locate the One-click certificate creation option and choose Create certificate
- **4.18.** On the following page download the certificate, public and private key files locally on your PC and choose **Activate** to activate the certificate that will be used by the PSoC 64 thing
- 4.19. There is no need to download a root CA for this setup and can be skipped

| Certificate                            | created!                                                                               |                                                                                                    |                                                                                                    |                                                                                                    |                                                                                                    |
|----------------------------------------|----------------------------------------------------------------------------------------|----------------------------------------------------------------------------------------------------|----------------------------------------------------------------------------------------------------|----------------------------------------------------------------------------------------------------|----------------------------------------------------------------------------------------------------|
| Download these f<br>after you close th | iles and save them in a safe place. Certificates<br>is page.                           | can be retrieved at                                                                                                    | any time, but the private and pu                                                                                                    | blic keys cannot be retrieved                                                                                                    |                                                                                                    |
| In order to conne                      | ct a device, you need to download the follow                                           | ving:                                                                                                    |                                                                                                    |                                                                                                    |                                                                                                    |
| A certificate for thing                | this 1168578537.cert.pem                                                               | Download                                                                                                    |                                                                                                    |                                                                                                    |                                                                                                    |
| A public key                           | 1168578537.public.key                                                                  | Download                                                                                                    |                                                                                                    |                                                                                                    |                                                                                                    |
| A private key                          | 1168578537.private.key                                                                 | Download                                                                                                    |                                                                                                    |                                                                                                    |                                                                                                    |
| ×                                      | AWS IoT > Things > Create things                                                       |                                                                                                    |                                                                                                    |                                                                                                    |                                                                                                    |
|                                        | Creating AWS loT things                                                                |                                                                                                    |                                                                                                    |                                                                                                    |                                                                                                    |
|                                        | An IoT thing is a representation and reco<br>device needs a thing record in order to w | rd of your physical c<br>ork with AWS IoT. L                                                                                                    | evice in the cloud. Any physical<br>earn more.                                                                                                    |                                                                                                    |                                                                                                    |
|                                        | Register a single AWS IoT thing<br>Create a thing in your registry                     |                                                                                                    |                                                                                                    | Create a single thing                                                                                                    |                                                                                                    |
|                                        | Bulk register many AWS IoT thin<br>Create things in your registry for a large          | gs<br>number of devices a                                                                                                    | lready using AWS IoT, or                                                                                                    | Create many things                                                                                                    |                                                                                                    |
|                                        | register devices so triey are ready to con                                             | TECT TO AWS ID1.                                                                                                    |                                                                                                    |                                                                                                    |                                                                                                    |
|                                        |                                                                                        |                                                                                                    |                                                                                                    |                                                                                                    |                                                                                                    |
|                                        | Cancel                                                                                 |                                                                                                    |                                                                                                    | Create a sing                                                                                                    | le thing                                                                                                    |
|                                        | Certificate                                                                            | Certificate created!         Download these files and save them in a safe place. Certificates after you close this page.         In order to connect a device, you need to download the follow         A certificate for this       1168578537.cert.pem         A public key       1168578537.public.key         A private key       1168578537.private.key         X       AWS IOT > Things > Create things         Creating AWS IOT thing       Creating AWS IOT thing         Create a single AWS IoT thing       Create a thing in your registry         Bulk register many AWS IoT thing       Create things in your registry for a large register devices so they are ready to compare         Cancel       Cancel | Certificate created!         Download these files and save them in a safe place. Certificates can be retrieved at a after you close this page.         In order to connect a device, you need to download the following: | Certificate created!         Download these files and save them in a safe place. Certificates can be retrieved at any time, but the private and put after you close this page.         Image: Image: Im | Certificate created!         Download these files and save them in a safe place. Certificates can be retrieved at any time, but the private and public keys cannot be retrieved after you close this page.         In order to connect a device, you need to download the following: <u>A certificate for this</u> <u>1168578537.cert.pem</u> <u>Download</u> <u>A public key</u> <u>1168578537.public.key         <u>Download</u> <u>A private key         1168578537.private.key         <u>Download</u> <u>A private key         1168578537.private.key         <u>Download</u> <u>A private key         1168578537.private.key         <u>Download</u> <u>A writing S Create things         <u>Creating AWS IoT things         A not thing is a representation and record of your physical device in the cloud. Any physical         device needs a thing record in order to work with AWS IoT. Learn more.         <u>Register a single AWS IoT things         Create a single AWS IoT things         Create a thing in your registry         <u>Create a single thing         Create a single thing         Create a single thing         Create a single to your physical devices already using AWS IoT, or         register devices so they are ready to connect to AWS IoT.         <u>Create a single thing         Create a single to your registry         Create a single to your registry         Create a single      </u></u></u></u></u></u></u></u></u> |

**NOTE**: THIS ABOVE FLOW IS DESIGNED FOR A DEVELOPMENT ENVIRONMENT WHERE YOU ARE WORKING WITH A SMALL NUMBER OF UNITS. FOR PRODUCTION QUANTITIES, THERE IS A MULTI-ACCOUNT-REGISTRATION (MAR) FLOW THAT HIDES THE PRIVATE KEY AND NEVER EXPOSES KEYS IN FW.

#### 4.20. Lastly choose Attach a policy

4.21. Select the policy that was previously created

#### 4.22. Choose Register Thing

#### 5. DOWNLOAD FREERTOS

ENSURE FREERTOS RELEASE 202007.00 IS CHOSEN FOR THIS SETUP. LATER VERSIONS ARE NOT CURRENTLY SUPPORTED

NOTE: THE DOWNLOADING OF FREERTOS WAS MOVED TO AN EARLIER SECTION OF THESE EXERCISE INSTRUCTIONS TO ALLOW TIME FOR THE DOWNLOAD WHILE UNRELATED STEPS COULD BE PERFORMED.

- SKIP THESE THREE STEPS IN THIS SECTION IF FREERTOS VERSION 202007.00 HAS ALREADY BEEN DOWNLOADED.If not already done so... Download FreeRTOS from the GitHub repository using Git. (Downloading the zip will NOT work)
  - 5.2. From within Modus Shell, navigate to the directory where you'd like to install freeRTOS
  - **5.3.** If freeRTOS version 202007.00 has not already been downloaded...Type to following command to download the full correct version of freeRTOS:

git clone --branch 202007.00 https://github.com/aws/amazon-freertos -recursive

#### 6. PROVISION THE BOARD

This provisioning process utilizes keys, policies, certificates and a python script developed for the Infineon/Cypress PSoC 6. Some of that information is included with freeRTOS. Additional information is customized for each user and added to the freeRTOS files using the steps below. All this information is contained within the directory:

#### <freertos>\vendors\cypress\MTB\psoc6\psoc64tfm\security

**<u>6.1.</u>** Within Modus Shell, navigate to the location where FreeRTOS was downloaded. Type dir to ensure you see "amazon-freertos" in the list of files and directories.

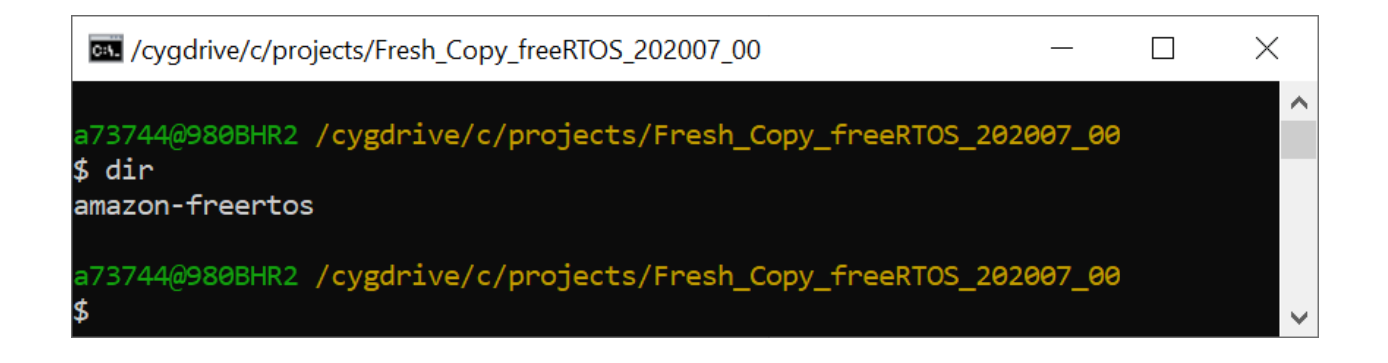

Tip: To know what directory you are in within Modus Shell, type "pwd".

Tip: To move up a directory, type "cd ...". Note: The top level C:/ directory will appear as /cygdrive/c/

Tip: When navigating directories within Modus Shell, the Forward Slash (/) must be used

- **6.2.** Navigate to the correct security folder within freeRTOS directory or copy the following command into Modus Shell
  - cd vendors/cypress/MTB/psoc6/psoc64tfm/security

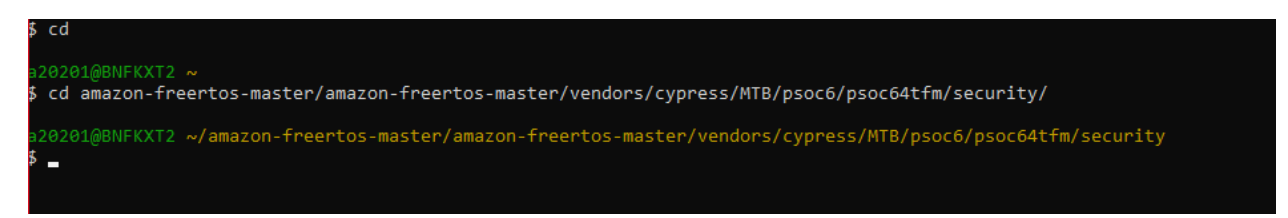

**6.3.** Run the following command to setup the FreeRTOS workspace with the Secure Boot SDK for the CY8CKIT-064S0S2-4343W kit

cysecuretools --target CY8CKIT-064S0S2-4343W init

- **6.4.** You may be asked to overwrite files, type "y" in the command window and hit Enter to initialize the files for the board
  - In this step CySecureTools provides default policies to choose from and sets up the folder with all the required security assets for the CY8CKIT-064S0S2-4343W
  - o A similar printout on the command prompt window should be seen in the below screenshot

| <pre>\$ cysecuretoolstarget CY8CKIT-064S0S2-4343W init</pre>                                                           |
|----------------------------------------------------------------------------------------------------|
| 2021-01-22 20:43:54,615 : C : INFO : Copy 'C:\Users\a20201\amazon-freertos-master\amazon-freertos-master\vendors\cyp   |
| ress\MTB\psoc6\psoc64tfm\security\packets\cy_auth_2m_s0_sample.jwt'                                                    |
| 2021-01-22 20:43:54,623 : C : INFO : Copy 'C:\Users\a20201\amazon-freertos-master\amazon-freertos-master\vendors\cyp   |
| ress\MTB\psoc6\psoc64tfm\security\packets\control dap cert.json'                                                       |
| 2021-01-22 20:43:54,631 : C : INFO : Copy 'C:\Users\a20201\amazon-freertos-master\amazon-freertos-master\vendors\cyp   |
| ress\MTB\psoc6\psoc64tfm\security\keys\hsm state.json'                                                                 |
| 2021-01-22 20:43:54,637 : C : INFO : Copy 'C:\Users\a20201\amazon-freertos-master\amazon-freertos-master\vendors\cyp   |
| ress\MTB\psoc6\psoc64tfm\security\keys\oem_state.json'                                                                 |
| 2021-01-22 20:43:54,639 : C : INFO : Copy 'C:\Users\a20201\amazon-freertos-master\amazon-freertos-master\vendors\cyp   |
| ress\MTB\psoc6\psoc64tfm\security\policy\policy_multi_CM0_CM4.json'                                                    |
| 2021-01-22 20:43:54,646 : C : INFO : Copy 'C:\Users\a20201\amazon-freertos-master\amazon-freertos-master\vendors\cyp   |
| ress\MTB\psoc6\psoc64tfm\security\policy\policy multi_CM0_CM4_smif.json'                                               |
| 2021-01-22 20:43:54,654 : C : INFO : Copy 'C:\Users\a20201\amazon-freertos-master\amazon-freertos-master\vendors\cyp   |
| ress\MTB\psoc6\psoc64tfm\security\policy\policy_single_CM0_CM4.json'                                                   |
| 2021-01-22 20:43:54,661 : C : INFO : Copy 'C:\Users\a20201\amazon-freertos-master\amazon-freertos-master\vendors\cyp   |
| ress\MTB\psoc6\psoc64tfm\security\policy\policy_single_CM0_CM4_smif.json'                                              |
| 2021-01-22 20:43:54,676 : C : INFO   : Copy 'C:\Users\a20201\amazon-freertos-master\amazon-freertos-master\vendors\cyp |
| ress\MTB\psoc6\psoc64tfm\security\prebuilt\CyBootloader_Release\CypressBootloader_CM0p.hex'                            |
| 2021-01-22 20:43:54,683 : C : INFO : Copy 'C:\Users\a20201\amazon-freertos-master\amazon-freertos-master\vendors\cyp   |
| ress\MTB\psoc6\psoc64tfm\security\prebuilt\CyBootloader_Release\CypressBootloader_CM0p.jwt'                            |
| 2021-01-22 20:43:54,692 : C : INFO  : Copy 'C:\Users\a20201\amazon-freertos-master\amazon-freertos-master\vendors\cyp  |
| ress\MTB\psoc6\psoc64tfm\security\prebuilt\CyBootloader_WithLogs\CypressBootloader_CM0p.hex'                           |
| 2021-01-22 20:43:54,699 : C : INFO  : Copy 'C:\Users\a20201\amazon-freertos-master\amazon-freertos-master\vendors\cyp  |
| ress\MTB\psoc6\psoc64tfm\security\prebuilt\CyBootloader_WithLogs\CypressBootloader_CM0p.jwt'                           |
|                                                                                                    |
|                                                                                                    |

**NOTE**: FOR THIS ENVIRONMENT SETUP, THE "POLICY\_MULTI\_CM0\_CM4\_TFM.JSON" POLICY FILE PROVIDED WITH THE FREERTOS REPOSITORY WILL BE USED. THE FILE CAN BE LOCATED AT THE BELOW LOCATION:

#### <freertos>/vendors/cypress/MTB/psoc6/psoc64tfm/security/policy/policy\_multi\_CM0\_CM4\_tfm.json

A high-level overview of the policy is shown in the following table

| Feature                               | Policy Setup |
|---------------------------------------|--------------|
| CM0+ Debug Port                       | Open         |
| CM4 Debug Port                        | Open         |
| SysAP Debug Port                      | Open         |
| CM0+ (Trusted Firmware) Flash Size    | 320KB        |
| CM4 (Application Firmware) Flash Size | 1152KB       |
| External Memory Enabled for Update?   | Yes          |

The FreeRTOS package has default keys available to use for provisioning but it is recommended to create a new key pair to sign the firmware by running the following command

- **6.5.** You may be asked to overwrite files again. Overwrite those files.
- 6.6. Ensure you are in <freertos>\vendors\cypress\MTB\psoc6\psoc64tfm\security

# cysecuretools --policy ./policy/policy\_multi\_CM0\_CM4\_tfm.json --target CY8CKIT-064S0S2-4343W create-keys

a20201@BNFKXT2 ~/amazon-freertos-master/amazon-freertos-master/vendors/cypress/MTB/psoc6/psoc64tfm/security
cysecuretools --policy ./policy/policy\_multi\_CM0\_CM4\_tfm.json --target CY8CKIT-064S0S2-4343W create-keys
2021-01-22 20:46:30,483 : C : INFO : Created key in C:\Users\a20201\amazon-freertos-master\amazon-freertos-master\vendors\cypress\MTB\psoc6\psoc64tfm\security\keys\TFM\_S\_KEY.json
2021-01-22 20:46:30,485 : C : INFO : Created key in C:\Users\a20201\amazon-freertos-master\amazon-freertos-master\vendors\cypress\MTB\psoc6\psoc64tfm\security\keys\TFM\_NS\_KEY.json
20201@BNFKXT2 ~/amazon-freertos-master/amazon-freertos-master\vendors\cypress\MTB\psoc6\psoc64tfm\security\keys\TFM\_NS\_KEY.json
20200@BNFKXT2 ~/amazon-freertos-master/amazon-freertos-master\vendors/cypress/MTB/psoc6/psoc64tfm/security

Note: This is the first point in this pre-work where the kit will be used. The sensors and interface board are NOT required at this time. If the interface board and sensors have been assembled per instructions in the Appendix, it is recommended to remove the interface board and sensors from the base PSoC 64 kit in order to access the mode switch SW3 and to more easily see the "Kitprog status" LED.

Note: If you prefer to leave the interface board and sensor on, the FW-Loader software tool can be used to determine and change Kitrprog status. Reference "COMMUNICATION WITH KIT" section in the Appendix.

**6.7.** Remove the jumper from [J26] to change the VTARG voltage to 2.5V and ensure the jumper on [J14] is placed between pins 2 and 3

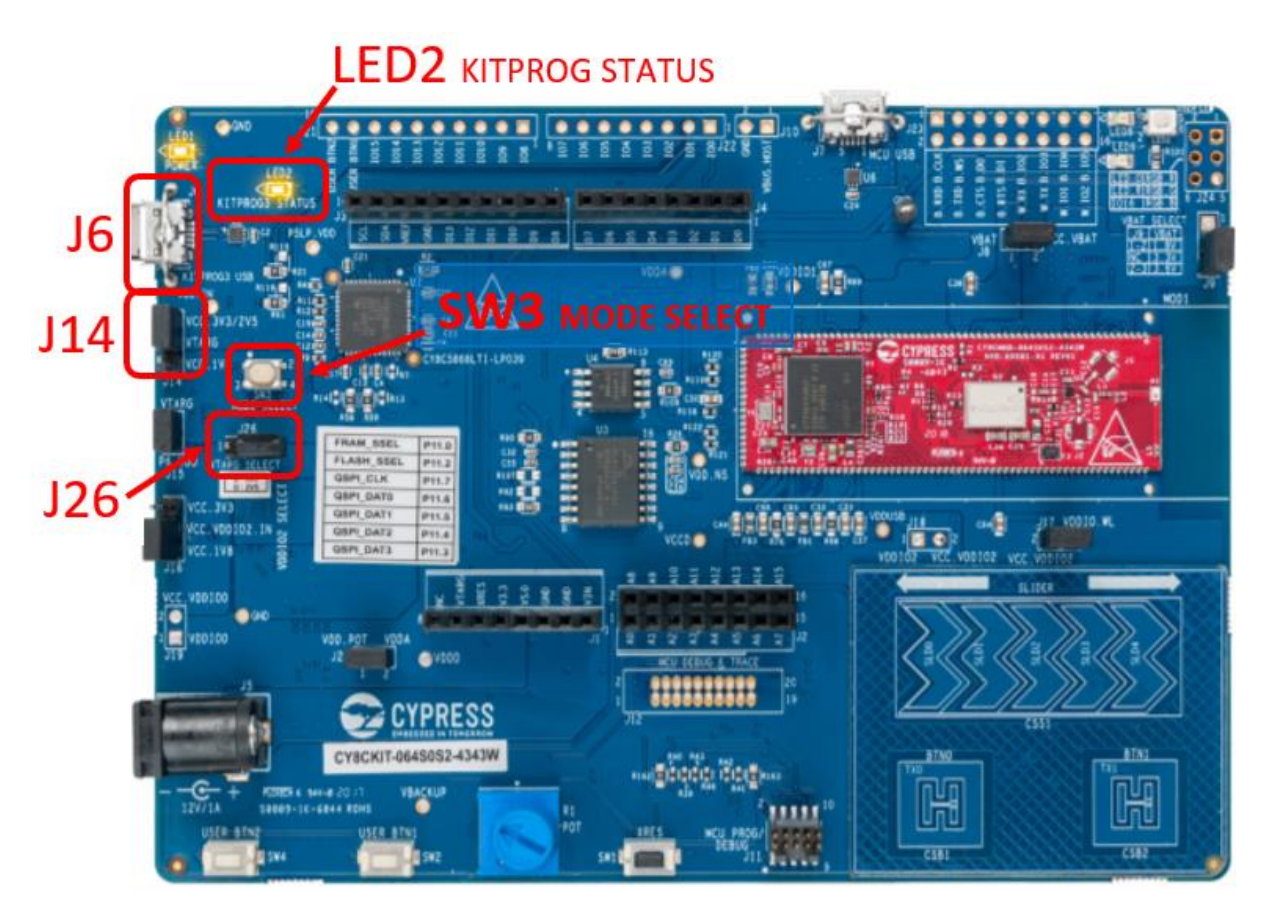

- **6.8.** Connect your kit to the PC using the provided USB cable through the KitProg3 USB connector [J6]
- 6.9. Locate [SW3] near the micro USB port and ensure the kit is in DAPLink mode
  - DAPLink mode is indicated by the status LED [LED2] ramping on/off fast (~2Hz)
  - If the kit is not in DAPLink mode (if [LED2] is not ramping on/off), press [SW3] once and wait for [LED2] to change states. If needed, repeat this process until [LED2] is ramping on/off thus indicating the proper board state.
- <u>6.10.</u> There have been some rare issues with the KitProg3 modes and Windows 10 not able to register the USB device correctly when its plugged in. If this occurs, please see Chapter 7 of the <u>KitProg3 User Guide</u> for information on fixing this
- 6.11. When KitProg3 is set to DAPLink mode the kit should register as a Disk Drive in Windows

This can be confirmed by opening Device Manger and under the **View** tab select **Devices by Container** where there should be disk drive named "DAPLink CMSIS-DAP"

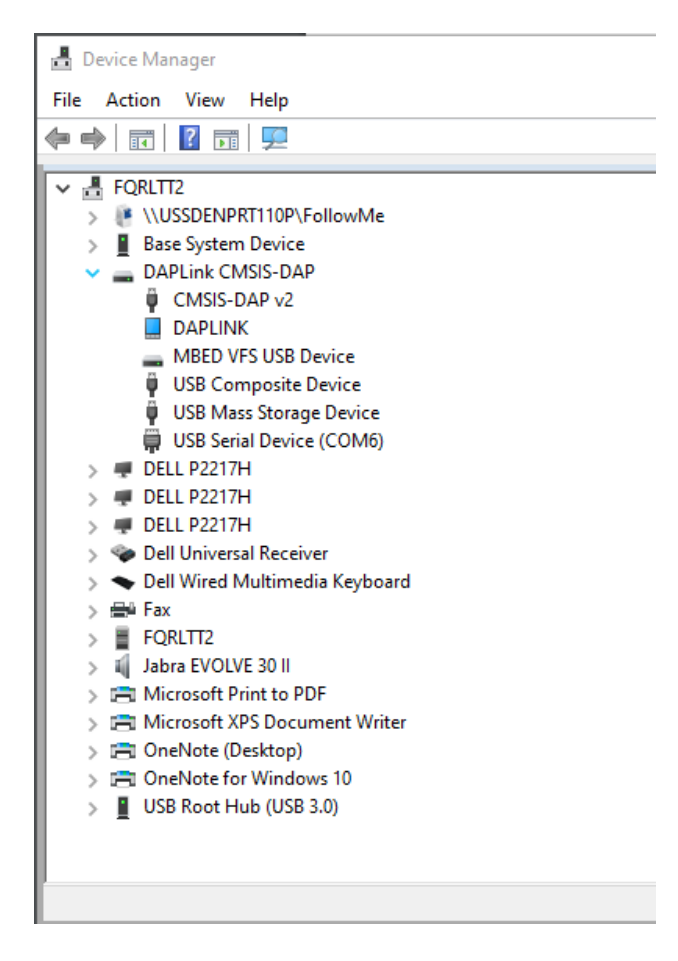

**6.12.** Ensure you are still in the following directory:

<freertos>\vendors\cypress\MTB\psoc6\psoc64tfm\security

then run the below command to provision a new kit

cysecuretools --policy ./policy/policy\_multi\_CM0\_CM4\_tfm.json --target CY8CKIT-064S0S2-4343W provision-device

• If you have previously provisioned the board, it can be reprovisioned with the below command

cysecuretools --policy ./policy/policy\_multi\_CM0\_CM4\_tfm.json --target CY8CKIT-064S0S2-4343W re-provision-device

**NOTE**: IF THE PROVISIONING PROCESS FAILS, PLEASE REFERENCE THE APPENDIX SECTION 12 "POTENTIAL MODUSTOOLBOX BUILD FAILURE" FOR POSSIBLE SOLUTIONS.

Once the command has finished executing, a similar successful printout should appear in the command line window

| 2021-01-22 21:02:17,265 : C : INFO | : *************************************                                           |
|------------------------------------|-----------------------------------------------------------------------------------|
| 2021-01-22 21:02:17,266 : C : INFO | : ENTRANCE EXAM PASSED                                                            |
| 2021-01-22 21:02:17,266 : C : INFO | : *************************************                                           |
| 2021-01-22 21:02:17,493 : P : INFO | : DP IDR = 0x6ba02477 (v2 rev6)                                                   |
| 2021-01-22 21:02:17,711 : C : INFO | : JWT packet size: 2448                                                           |
| 2021-01-22 21:02:19,627 : C : INFO | : Read FlashBoot firmware status:                                                 |
| 2021-01-22 21:02:19,630 : C : INFO | : FlashBoot firmware status = 0xf7000107                                          |
| 2021-01-22 21:02:19,630 : C : INFO | : Received FB_FW_STATUS = 0xf0000000                                              |
| 2021-01-22 21:02:19,633 : C : INFO | : Expected FB_FW_STATUS = 0xf0000000                                              |
| 2021-01-22 21:02:19,634 : C : INFO | : BOOT slot will remain the same and can affect rollback counter                  |
| 2021-01-22 21:02:19,635 : C : INFO | : Erase main smif slots:                                                          |
| 2021-01-22 21:02:19,639 : C : INFO | : Use cm4 AP                                                                      |
| 2021-01-22 21:02:19,644 : P : INFO | : Clearing TEST_MODE bit                                                          |
| 2021-01-22 21:02:19,645 : C : INFO | : erasing address 0x18000000, size 0x120000                                       |
| 2021-01-22 21:02:19,646 : P : INFO | : Acquiring target                                                                |
| 2021-01-22 21:02:19,697 : P : INFO | : DP IDR = 0x6ba02477 (v2 rev6)                                                   |
| 2021-01-22 21:02:19,702 : P : INFO | : DP IDR = 0x6ba02477 (v2 rev6)                                                   |
| 2021-01-22 21:02:19,707 : P : INFO | : DP IDR = 0x6ba02477 (v2 rev6)                                                   |
| 2021-01-22 21:02:19,716 : P : INFO | : DP IDR = 0x6ba02477 (v2 rev6)                                                   |
| 2021-01-22 21:02:19,959 : P : INFO | : Erasing sector 0x18000000 (262144 bytes)                                        |
| 2021-01-22 21:02:20,420 : P : INFO | : Erasing sector 0x18040000 (262144 bytes)                                        |
| 2021-01-22 21:02:20,886 : P : INFO | : Erasing sector 0x18080000 (262144 bytes)                                        |
| 2021-01-22 21:02:21,344 : P : INFO | : Erasing sector 0x180c0000 (262144 bytes)                                        |
| 2021-01-22 21:02:21,803 : P : INFO | : Erasing sector 0x18100000 (262144 bytes)                                        |
| 2021-01-22 21:02:22,289 : C : INFO | : Erasing complete                                                                |
| 2021-01-22 21:02:22,289 : C : INFO | : Use system AP                                                                   |
| 2021-01-22 21:02:22,296 : P : INFO | : Clearing TEST MODE bit                                                          |
| 2021-01-22 21:02:25,302 : C : INFO | : Use cm4 AP                                                                      |
| 2021-01-22 21:02:25,310 : P : INFO | : Clearing TEST MODE bit                                                          |
| 2021-01-22 21:02:25,311 : C : INFO | : Programming bootloader 'C:\Users\a20201\ModusToolbox\tools 2.2\python\lib\site- |
| packages\cysecuretools\targets\cys | D6xxa\prebuilt\CyBootloader_WithLogs\CypressBootloader_CM0p.hex':                 |
| 2021-01-22 21:02:25,379 : P : INFO | : Acquiring target                                                                |
| 2021-01-22 21:02:25,430 : P : INFO | : DP IDR = 0x6ba02477 (v2 rev6)                                                   |
| 2021-01-22 21:02:25,435 : P : INFO | : DP IDR = 0x6ba02477 (v2 rev6)                                                   |
| 2021-01-22 21:02:25,440 : P : INFO | : DP IDR = 0x6ba02477 (v2 rev6)                                                   |
| 2021-01-22 21:02:25,451 : P : INFO | : DP IDR = 0x6ba02477 (v2 rev6)                                                   |
| [=====] 100%                       |                                                                                   |
| 2021-01-22 21:02:29,266 : P : INFO | : Acquiring target                                                                |
| 2021-01-22 21:02:29,318 : P : INFO | : DP IDR = 0x6ba02477 (v2 rev6)                                                   |
| 2021-01-22 21:02:29,323 : P : INFO | : DP IDR = 0x6ba02477 (v2 rev6)                                                   |
| 2021-01-22 21:02:29,328 : P : INFO | : DP IDR = 0x6ba02477 (v2 rev6)                                                   |
| 2021-01-22 21:02:29,335 : P : INFO | : DP IDR = 0x6ba02477 (v2 rev6)                                                   |
| 2021-01-22 21:02:29,339 : P : INFO | : Erased 60928 bytes (119 sectors), programmed 60928 bytes (119 pages), skipped 0 |
| bytes (0 pages) at 15.01 kB/s      |                                                                                   |
| 2021-01-22 21:02:29,340 : C : INFO | : Programming bootloader complete                                                 |
| 2021-01-22 21:02:29,340 : C : INFO | : Use system AP                                                                   |
| 2021-01-22 21:02:29,346 : P : INFO | : Clearing TEST_MODE bit                                                          |
| 2021-01-22 21:02:29,569 : P : INFO | : DP IDR = 0x6ba02477 (v2 rev6)                                                   |
| 2021-01-22 21:02:33,356 : C : INFO | : Run provisioning syscall:                                                       |
| 2021-01-22 21:02:33,356 : C : INFO | : JWT packet size: 6460                                                           |
| 2021-01-22 21:02:36,721 : P : INFO | : DP IDR = 0x6ba02477 (v2 rev6)                                                   |
| 2021-01-22 21:02:39,737 : C : INFO | : FlashBoot firmware status = 0xa1000101                                          |
| 2021-01-22 21:02:39,737 : C : INFO | ***************************************                                           |
| 2021-01-22 21:02:39,738 : C : INFO | : PROVISIONING PASSED                                                             |
| 2021-01-22 21:02:39,740 : C : INFO | ***************************************                                           |
| 2021-01-22 21:02:39,746 : P : INFO | : Clearing TEST_MODE bit                                                          |
| a20201@BNFKXT2 ~/amazon-freertos-m | aster/amazon-freertos-master/vendors/cypress/MTB/psoc6/psoc64tfm/security         |

6.13. Disconnect the kit from the PC and put the jumper back on [J26] to set the kit at a 3V3 operating voltage
6.14. Power on the kit and press [SW3] one time to change KitProg3 into CMSIS-DAP Bulk mode. The Status LED [LED2] should be on steady and not blinking. If needed, repeat this process until [LED2] is on steady, indicating the board is in the proper state.

The kit is officially provisioned and now ready to accept signed firmware!

#### 7. CONFIGURE THE AWS DEMOS

- 7.1. Open the ModusToolbox Eclipse IDE and choose or create a new workspace
- **<u>7.2.</u>** From the File menu choose Import
- 7.3. Expand the General tab and choose Existing Projects into Workspace then click Next
- **<u>7.4.</u>** In the root directory browse to where you downloaded the FreeRTOS package and navigate to the aws\_demos folder then click **Select Folder**.

#### <freertos>/projects/cypress/CY8CKIT-064S0S2-4343W/mtb/aws\_demos

- **7.5.** The **Projects** section should be filled with a project named "aws\_demos"
- 7.6. Select the project and click finish to import it into your workspace

| Ymport                                                                                         |                                                      |                                |                   |                                       |
|------------------------------------------------------------------------------------------------|------------------------------------------------------|--------------------------------|-------------------|---------------------------------------|
| Import Projects<br>Select a directory to sear                                                  | ch for existing                                      | g Eclipse projects.            |                   |                                       |
| <ul> <li>Select root directory:</li> <li>Select archive file:</li> <li>Projects:</li> </ul>    | C:\Users\A8                                          | 19799\Desktop\an               | nazon-freertos- 🗸 | Browse<br>Browse                      |
| <ul> <li>✓ aws_demos (C:\U</li> <li></li> <li></li> </ul>                                      | sers\A89799\                                         | Desktop\amazon•                | freertos-master\p | Select All<br>Deselect All<br>Refresh |
| Options Search for nested pro Copy projects into w Close newly imported Hide projects that alr | ijects<br>orkspace<br>d projects up<br>eady exist in | on completion<br>the workspace |                   |                                       |
| Working sets<br>Add project to work<br>Working sets:                                           | ing sets                                             |                                |                   | New<br>Select                         |
| ?                                                                                              | < Back                                               | Next >                         | Finish            | Cancel                                |

In order to connect to AWS you have to edit some configuration files with the proper credentials that will link to the thing that's registered in AWS

| 8. CONFIGURING YOUR AWS IOT ENDPOINT AND WIFI CREDENTIALS                                                                                                    |
|----------------------------------------------------------------------------------------------------|
| <ul> <li>8.1. In the AWS Management Console navigate to the IoT Core also referred to as AWS IoT</li> <li>8.2. Choose Settings towards the bottom left of the navigation pane and make a note of the endpoint address, it should look like:</li> </ul> |
| AWS IoT > Settings                                                                                                    |
| Settings                                                                                                    |
| Custom endpoint ENABLED                                                                                                    |
| This is your custom endpoint that allows you to connect to AWS IoT. Each of your Things has a REST API available at this endpoint.<br>This is also an important property to insert when using an MQTT client or the AWS IoT Device SDK.                |
| Your endpoint is provisioned and ready to use. You can now start to publish and subscribe to topics.                                                                                                    |
| Endpoint                                                                                                    |
| al4hh8kal4hh8-ats.iot.us-east-2.amazonaws.com                                                                                                    |

- 8.3. Expand Manage in the navigation pane and choose Things
- **<u>8.4.</u>** Make a note of the AWS IoT thing name that you assigned to the PSoC 64 device
- **8.5.** In ModusToolbox under Project Explorer expand the aws\_demos root directory and open /demos/include/aws\_clientcredential.h

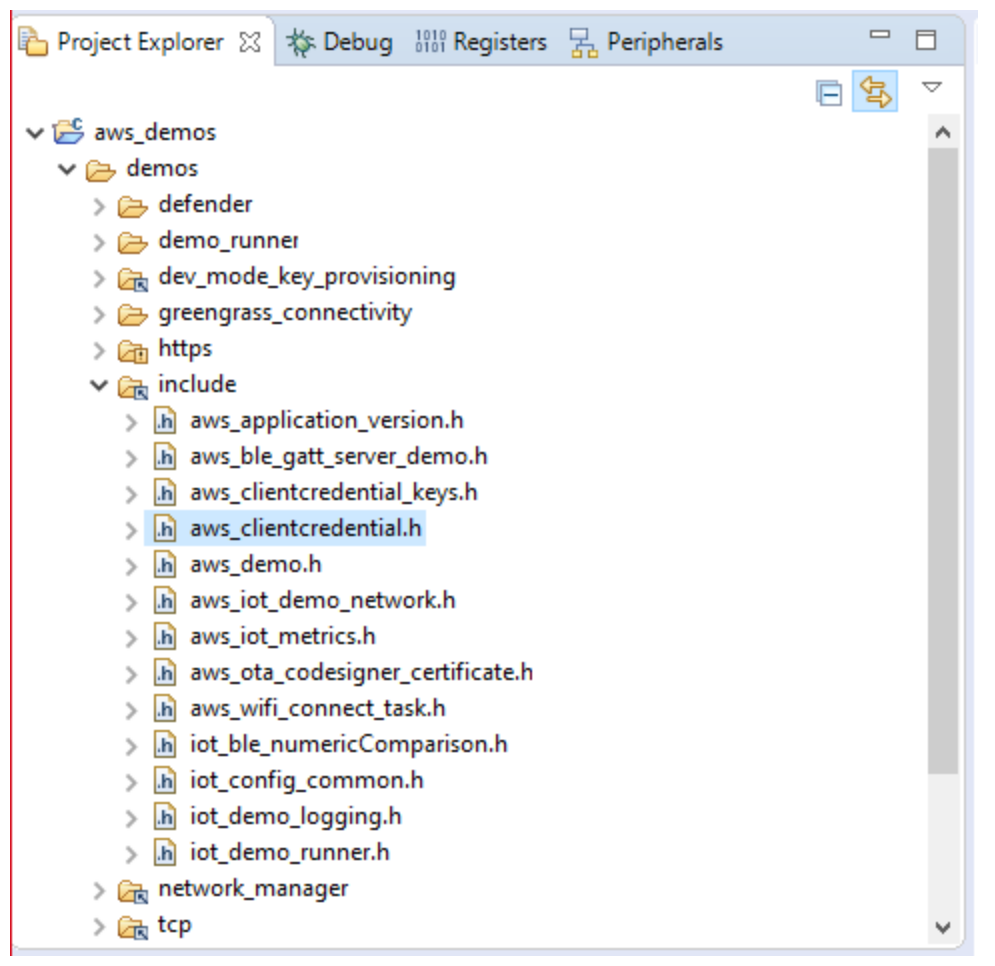

**8.6.** Locate the below #define directives and set the proper values for your endpoint address, AWS IoT Thing name, and WiFi credentials

#define clientcredentialMQTT\_BROKER\_ENDPOINT "Your AWS IoT endpoint"

#define clientcredentialIOT\_THING\_NAME "Your AWS IoT thing name"

#define clientcredentialWIFI\_SSID " The SSID for your Wi-Fi network"

#define clientcredentialWIFI\_PASSWORD "The password for your Wi-Fi"

#define clientcredentialWIFI\_SECURITY The security type of your Wi-Fi network

Valid security types are:

- eWiFiSecurityOpen (Open, no security)
- eWiFiSecurityWEP (WEP security)
- eWiFiSecurityWPA (WPA security)
- eWiFiSecurityWPA2 (WPA2 security)
  - WPA2 is most common

#### 8.7. The header file should look similar to the below screenshot for reference

8.8. In the upper left corner of ModusToolbox, save the edits made to the project

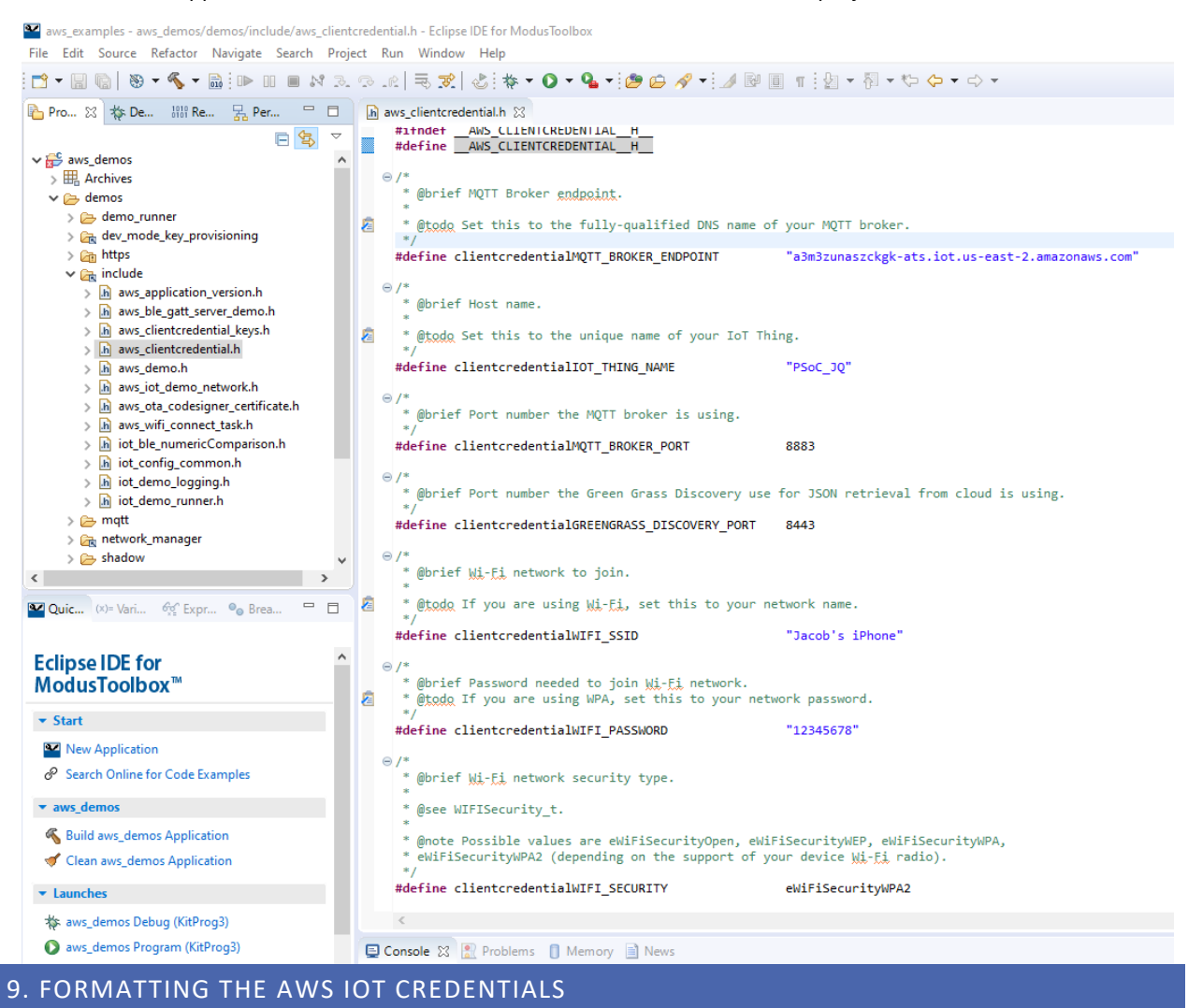

FreeRTOS needs the AWS IoT certificate and private key that is linked with your registered thing and its permissions policies to successfully communicate with AWS IoT.

FreeRTOS is a C language project, and the certificate and private key must be specially formatted to be added to the project.

**<u>9.1.</u>** In File Explorer open the below HTML file in a browser

<freertos>/tools/certificate\_configuration/CertificateConfigurator.html

- **<u>9.2.</u>** Under the **Certificate PEM file** and **Private Key PEM file** entries, locate the device certificate and private key files that were downloaded from AWS
- 9.3. Populate the entries with their respective file path locations

Certificate PEM file: <User>/Downloads/ID-certificate.pem.crt

Private Key PEM file: <User>/Downloads/ID-private.pem.key

- **9.4.** Choose **Generate and save aws\_clientcredential\_keys.h** and save the file in <freertos>/demos/include **NOTE**: IN WINDOWS YOU WILL GET A WARNING TO OVERWRITE THE EXISTING FILE IN THE FOLDER
- **<u>9.5.</u>** Once the file is saved, the aws\_demos project in ModusToolbox should automatically update the /demos/include directory with the new aws\_clientcredential\_keys.h header file
- **<u>9.6.</u>** In ModusToolbox, open the aws\_clientcredential\_keys.h header file and confirm that the file has been updated
- **9.7.** The file should be populated with your certificate and private key beneath the following two preprocessor directives

**#define** keyCLIENT\_CERTIFICATE\_PEM

**#define** keyCLIENT\_PRIVATE\_KEY\_PEM

#### 3/15/2021

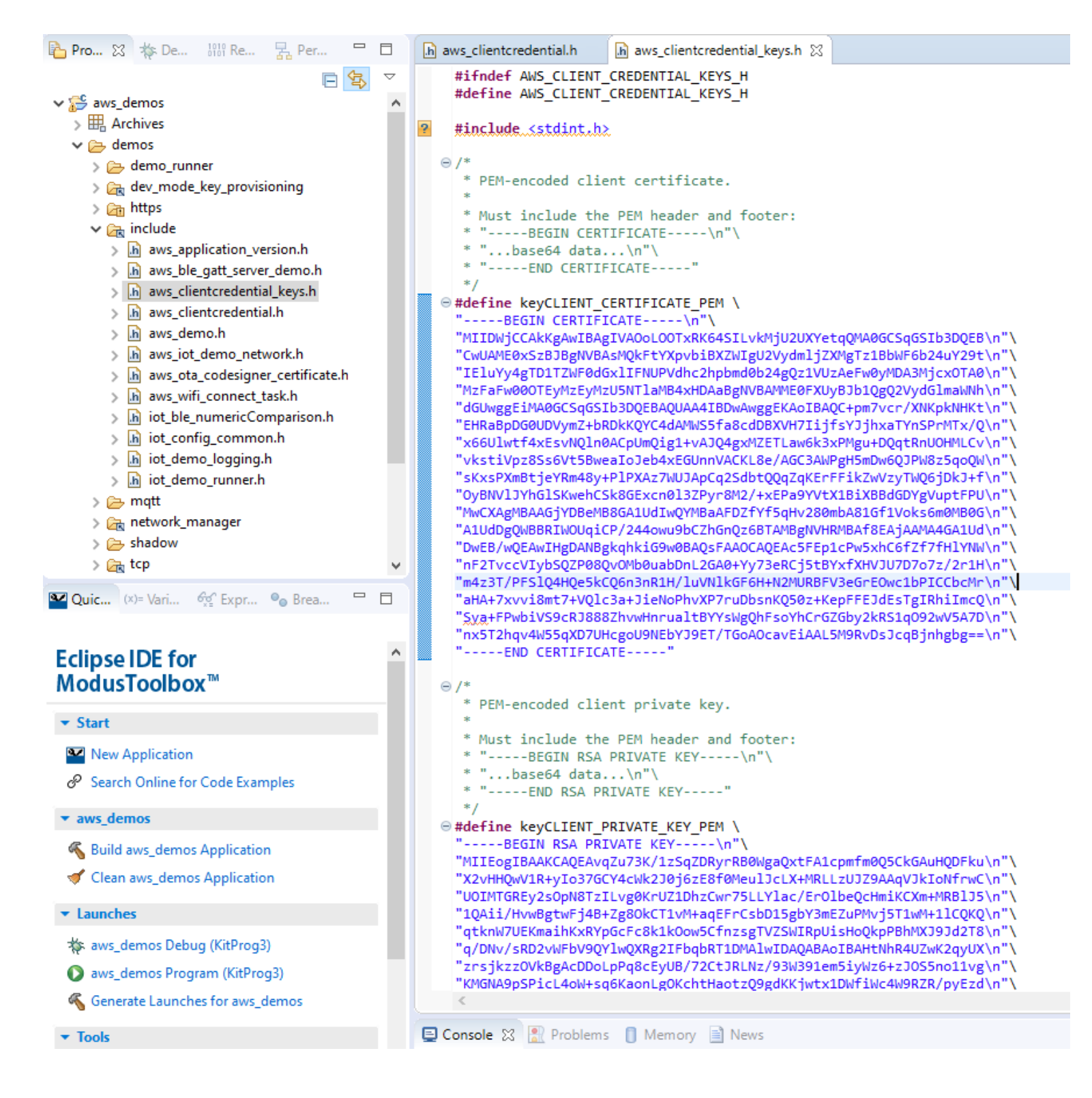

9.8. Ensure the kit is connected to your PC and KitProg3 is set to CMSIS-DAP Bulk mode ([LED2] always on) and identify the port number

NOTE: IN WINDOWS, OPEN DEVICE MANAGER AND EXPAND PORTS (COM & LPT) TO IDENTIFY THE PORT NUMBER

| 占 D        | evice Manager                                                                            |
|------------|------------------------------------------------------------------------------------------|
| File       | Action View Help                                                                         |
| (= =       |                                                                                          |
| × 📇        | BNFKXT2                                                                                  |
| >          | \\USSDENPRT110P.arrownao.corp.arrow.com\FollowMe                                         |
| >          | BNFKXT2                                                                                  |
| >          | 😡 Bose Buds                                                                              |
| >          |                                                                                          |
| >          | Citrix Indirect Display Adapter                                                          |
| >          | Dell dock                                                                                |
| >          | DELL S2418HN/NX                                                                          |
| >          | Designer Bluetooth Mouse                                                                 |
| >          | EPSON723EB8 (ET-4550 Series)                                                             |
| >          | 🖴 Fax                                                                                    |
| >          | Թ Jabra Elite 65t                                                                        |
| >          | 🕡 Jabra EVOLVE 30 II                                                                     |
| >          | 😡 JLab GO Air                                                                            |
| ~          | KitProg3 CMSIS-DAP                                                                       |
|            | 🛺 HID-compliant vendor-defined device                                                    |
|            | 🏺 KitProg3 CMSIS-DAP                                                                     |
|            | 🛱 KitProg3 USB-UART (COM9)                                                               |
|            | 🏺 USB Composite Device                                                                   |
|            | 🖓 USB Input Device                                                                       |
| >          | LE-Bose Color II SoundLink                                                               |
| >          | Logitech® Unifying Receiver                                                              |
| >          | 🚍 Microsoft Print to PDF                                                                 |
| >          | 🚍 Microsoft XPS Document Writer                                                          |
| >          | 🚍 OneNote                                                                                |
| >          | 🚍 OneNote                                                                                |
| >          | 🚍 OneNote (Desktop)                                                                      |
| >          | 🚍 OneNote for Windows 10                                                                 |
| >          | 🐔 Quicken PDF Printer                                                                    |
| >          | Realtek USB GbE Family Controller #2                                                     |
| >          | 🖞 USB Audio                                                                              |
| rt a cari- | I terminal program (Butty or teratory for evenals). Once a connection to your board with |
| La Seria   |                                                                                          |
| Delow se   | ettings:                                                                                 |

- o Baud Rate: 115200
- Data: 8 bit
- o Parity: None
- Stop bits: 1
- Flow control: None

Note: A terminal window with a blank black background will appear on your Windows based computer screen.

#### 3/15/2021

| 🕵 PuTTY Configuration                 | ? ×                                                                                                    | 🕵 PuTTY Configuration                                                                                                    |                                                                                                    | ? ×    |
|---------------------------------------|----------------------------------------------------------------------------------------------------|----------------------------------------------------------------------------------------------------|----------------------------------------------------------------------------------------------------|--------|
| PuTTY Configuration         Category: | ? ×<br>Basic options for your PuTTY session<br>Specify the destination you want to connect to<br>Serial line Speed<br>COM9 115200<br>Connection type:<br>○ Raw ○ Telnet ○ Rlogin ○ SSH ● Serial<br>Load, save or delete a stored session<br>Saved Sessions | PuTTY Configuration         Category:         Session         Logging         Terminal         Keyboard         Bell         Appearance         Behaviour         Translation         Selection         Colours         Concection         Proxy         Telnet         Rlogin         SSH         Serial | Options controlling<br>Select a serial line<br>Serial line to connect to<br>Configure the serial line<br>Speed (baud)<br>Data bits<br>Stop bits<br>Parity | ? ×    |
|                                       | Default Settings       Load         Save       Delete         Close window on exit:       Only on clean exit         Always       Never       Image: Open         Cancel       Image: Open       Cancel                                                    |                                                                                                    | Flow control                                                                                                    | None ~ |

#### 10. BUILD AND RUN THE FREERTOS DEMO

- 10.1. From the Quick Panel tab in MTB, select Build aws\_demos Application
- <u>10.2.</u> Once the build has finished successfully without any errors, select **aws\_demos Program (KitProg3).** This will program the CY8CKIT\_064S0S2\_4343W target board and the demo application will start running once programming has finished

| Quic (×)= Vari 👳 Expr 💁 Brea                  | - 8 |
|-----------------------------------------------|-----|
| Eclipse IDE for<br>ModusToolbox™              | ^   |
| ▼ Start                                       |     |
| New Application                               |     |
| $\mathscr{O}$ Search Online for Code Examples |     |
| ▼ aws_demos                                   |     |
| 🖌 🐔 Build aws_demos Application               |     |
| or Clean aws_demos Application                |     |
| ▼ Launches                                    |     |
| 💠 aws_demos Debug (KitProg3)                  |     |
| aws_demos Program (KitProg3)                  |     |
| 🐔 Generate Launches for aws_demos             |     |
| ▼ Tools                                       |     |
| 🔛 Library Manager 1.1                         |     |
| 🚾 CapSense Configurator 3.0                   |     |
| ConSonce Tunor 2.0                            | ¥   |

**NOTE**: IF THE BUILD FAILS WITH ERRORS, PLEASE REFER TO SECTION 12 "POTENTIAL MODUSTOOLBOX BUILD FAILURE" FOR POTENTIAL SOLUTIONS

- **10.3.** View the status of the running application in the serial terminal and notice the following initialization steps on the target device:
  - a) The device connects to the configured Wi-Fi access point (AP) and acquires an IP address
  - b) Once an internet connection is made the device is provisioned to the AWS cloud with the configured endpoint address, certificate, and private key
  - c) Then the <u>FreeRTOS MQTT library</u> is initialized and the device establishes MQTT connection with the <u>AWS IOT MQTT broker</u> to periodically publish and receive messages on a specified topic

#### The following figure shows a section of the terminal output

| 🚾 COM8 - Tera Term VT                                                                                                    |                                                                               |
|----------------------------------------------------------------------------------------------------|-------------------------------------------------------------------------------|
| File Edit Setup Control Window Help                                                                                                    |                                                                               |
| subregion 4 enabled                                                                                                    | F 11 1                                                                        |
| subregio                                                                                                    | n 5 enabled<br>subregion 6 enabled                                            |
|                                                                                                    |                                                                               |
|                                                                                                    |                                                                               |
| f800, size = 0x800 bytes, all subregions enabled<br>Starting Cortex-M4 at 0x10050400                                                                                 |                                                                               |
| Non-secure code running on non-secure core.                                                                                                    |                                                                               |
| Cores sunc success.                                                                                                    |                                                                               |
| WLAN MAC Address : D4:53:83:0E:EE:A8                                                                                                    |                                                                               |
| WLAN CLM : API: 12.2 Data: 9.10.39 Compiler: 1.29.4 ClmImport: 1.36.3 Cr                                                                                             | eation: 2019-09-05 23:10:00                                                   |
| WHD VERSION : v1.70.0 : v1.70.0 : GCC 7.2 : 2019-12-02 04:14:53 -0600                                                                                                |                                                                               |
| 1 8271 [Imr Svc] Wi-Fi Connected to AP. Creating tasks which use network                                                                                             |                                                                               |
| 2 8271 [Tmr Svc] IP Address acquired 172.20.10.5<br>3 8273 [Tmr Suc] Write certificate                                                                               |                                                                               |
| 4 9679 [iot_threa] [INFO ][DEMO][9678]STARTING DEMO                                                                                                    |                                                                               |
| 5 9679 [iot_threa] [INFO ][INIT][9679] SDK successfully initialized.                                                                                                 |                                                                               |
| 6 18167 [iot_threa] [INFO ][DEMO][18167] Successfully initialized the demo. Ne<br>8 18167 [iot_threa] [INFO ][DEMO][18167] MOTT_demo_client_identifien is PSoC_40    | twork type for the de7 18167 [iot_thr<br>(length 2)                           |
| 9 34281 [iot_threa] [INFO ][MQTT][34281] Establishing new MQTT connection.                                                                                           | (Teligen 77.                                                                  |
| 10 34282 [iot_threa] [INFO ][MQTT][34282] Anonymous metrics (SDK language, SDK v<br>4] (MOTT connection 0x8040c18 _CONNECT operation 0x8040558) 13 34505 [iot_threa] | ersion) will be pro11 34283 [iot_thre<br>[INFO ][MOTT][34505] New MOTT connec |
| 14 34506 [iot_threa] [INFO ][MQTT][34506] (MQTT connection 0x8040c18) SUBSCRIBE                                                                                      | operation scheduled15 34506 [iot_thre                                         |
| 2] (MYII connection 0x8040cl8, SUBSCRIBE operation 0x804055817 34723 Liot_threa.<br>18 34723 [iot threa] [INFO ][DEMO][34723] Publishing messages 0 to 1.            | LINFU JLDEMUJL34722J HII demo topic                                           |
| 19 34724 [iot_threa] [INFO ][MQTT][34724] (MQTT connection 0x8040c18) MQTT PUBLI                                                                                     | SH operation queued20 34725 [iot_thre                                         |
| 22 34871 [iot_threa] [INFO ][DEMO][34871] MQIT PUBLISH Ø successfully sent.                                                                                          |                                                                               |
| 23 34895 [iot_threa] [INFO ][DEMO][34895] Incoming PUBLISH received:<br>Subscription tonic filter: jo24 34895 [iot_threa] [INFO ][MOTT][34895] (MOTT_con             | pection 0x8040c18) MOTT PUBLISH onewa                                         |
| 26 34976 [iot_threa] [INFO ][DEMO][34976] MQTT PUBLISH 1 successfully sent.                                                                                          |                                                                               |
| 27 35000 [iot_threa] [INFO ][DEMO][35000] Incoming PUBLISH received:<br>Subscription topic filter: jo28 35000 [iot threa] [INFO ][MOTT][35000] (MOTT con             | nection 0x8040c18) MOTT PUBLISH onera                                         |
| 30 35002 [iot_threa] [INFO ][DEM0][35002] 2 publishes received.                                                                                                    |                                                                               |
| 31 35002 liot_threa] [INFO ][DEMO][35002] Publishing messages 2 to 3.<br>32 35002 [iot_threa] [INFO ][MQTT][35002] (MQTT connection 0x8040c18) MQTT PUBLI            | SH operation gueued33 35005 [iot_thre                                         |
| 5] Waiting for 2 publishes to be received.                                                                                                    |                                                                               |
| 36 35332 [iot_threa] [INFO ][DEMO][35332] MqII FUBLISH 2 successfully sent.                                                                                          |                                                                               |
| 37 35358 [iot_threa] [INFO ][DEMO][35358] Incoming PUBLISH received:<br>Subscription topic filter: jo38 35358 [iot threa] [INFO ][MOTT][35358] (MOTT con             | nection 0x8040c18) MOTT PUBLISH onera                                         |
| 40 35366 [iot_threa] [INFO ][DEM0][35366] Incoming PUBLISH received:                                                                                                 |                                                                               |
| Subscription topic filter: 1041 35366 Liot_threa] [INFO ][MQIT][35366] (MQIT con<br>43 35367 [iot threa] [INFO ][DEMO][35367] 2 mublishes received.                  | nection 0x8040c18) MQII PUBLISH opera                                         |
| 44 35367 [iot_threa] [INFO ][DEMO][35367] Publishing messages 4 to 5.                                                                                                | 011                                                                           |
| 45 35369 [lot_threa] [INFO ][HQ[]][35369] (HQ[] Connection 0x8040c187 HQ[] FUBLI<br>0] Waiting for 2 publishes to be received.                                       | SH operation queued46 35370 Liot_thre                                         |
| 48 35788 [iot_threa] [INFO ][DEMO][35788] MQTT PUBLISH 4 successfully sent.                                                                                          |                                                                               |
| 50 35811 [iot_threa] [INFO ][DEMO][35811] Incoming PUBLISH received:                                                                                                 |                                                                               |
| Subscription topic filter: io51 35811 [iot_threa] [INFO ][MQTT][35811] (MQTT con<br>53 35813 [iot_threa] [INFO ][DFMO][35813] Incoming PUBLISH received:             | nection 0x8040c18> MQTT PUBLISH opera                                         |
| Subscription topic filter: io54 35814 [iot_threa] [INFO ][MQTT][35813] <mqtt con<="" td=""><td>nection 0x8040c18&gt; MQTT PUBLISH opera</td></mqtt>                  | nection 0x8040c18> MQTT PUBLISH opera                                         |
| 55 35815 [lot_threa] [INFO ][DEMO][35815] 2 publishes received.<br>57 35815 [lot_threa] [INFO ][DEMO][35815] Publishing messages 6 to 7.                             |                                                                               |
| 58 35815 [iot_threa] [INFO ][MQTT][35815] (MQTT connection 0x8040c18) MQTT PUBLI                                                                                     | SH operation queued59 35818 [iot_thre                                         |
| 61 36137 [iot_threa] [INFO ][DEMO][36137] MQIT PUBLISH 7 successfully sent.                                                                                          |                                                                               |
| 62 36137 [iot_threa] [INFO ][DEMO][36137] MQIT PUBLISH 6 successfully sent.                                                                                          |                                                                               |

- If the process fails, note the numbers on the left of the terminal to determine where the first issue shows up. Note the numbers are not all aligned to the left edge.
  - If it stops at 8 or fails in 9, try connecting your PSoC 64 kit to a different network
  - o If it stops at 13, check the policy attached to your Thing in AWS under the IoT Console
- The MQTT demo publishes messages on four different topics (iotdemo/topic/n where n=4) and subscribes to all of the topics to receive the same message back. When the board receives a message from AWS, it will publish an acknowledgment message on the topic iotdemo/acknowledgements.

- The CY8CKIT\_064S0S2\_4343W will continue to loop through the publish, receive, and acknowledge cycle for all 4 topics and then end the demo
- Note: If you choose to re-run the demo, Press and hold SW1 "XRES" on your kit for a couple seconds then release. We have found some WiFi Access Points may reject a reconnect if the request to connect happens before the Access Point realizes the previous connect was terminated.
- Note. The demo can also be re-run by reloading the program from ModusToolbox per step 10.2 above.

#### 11. MONITORING MQTT MESSAGES ON AWS

You can use the MQTT client in the AWS IoT console to view the messages that the device is publishing to the AWS cloud. To subscribe to the MQTT topic, follow these steps:

- **<u>11.1.</u>** Sign in to the <u>AWS IoT console</u>
- **11.2.** In the navigation pane, choose **Test** to open the MQTT client
- 11.3. In the Subscription topic textbox enter iotdemo/#
- 11.4. Under Quality of Service, choose 1
- 11.5. Under MQTT payload display choose Display payloads as strings (more accurate)
- 11.6. Choose Subscribe to topic and then reset the kit with [SW1] to restart the demo
- **11.7.** The hash (#) symbol at the end of a topic acts as a wildcard. This demo for example will have the MQTT client in AWS receive any messages published to any topic that begin with iotdemo/#
  - Specifically the kit will publish the messages "*Hello World (n)* !" on 4 separate topics named iotdemo/topic/1-4
  - When the kit receives the corresponding messages from the AWS server it will publish another set of messages on the iotdemo/acknowledgements topic
  - $\circ$  ~ The published messages can be seen in the MQTT client window

| MQTT client Info                                          |                                                                                                    | Connected as iotconsole-1596564631177-3 🝷 |
|-----------------------------------------------------------|----------------------------------------------------------------------------------------------------|-------------------------------------------|
| Subscriptions                                             | iotdemo/#                                                                                                   | Export Clear Pause                        |
| Subscribe to a topic<br>Publish to a topic<br>iotdemo/# × | Publish<br>Specify a topic and a message to publish with a QoS of 0.<br>iotdemo/#                           |                                           |
|                                                           | <pre> 1 { 2 } message": "Hello from AWS IoT console" 3 } Hello world 3! </pre>                              |                                           |
|                                                           | iotdemo/acknowledgements August 04, 2020, 12:39:28 (UTC-0600)<br>Client has received PUBLISH 1 from server. | Export Hide                               |
|                                                           | iotdemo/acknowledgements August 04, 2020, 12:39:28 (UTC-0600)<br>Client has received PUBLISH 0 from server. | Export Hide                               |
|                                                           | iotdemo/topic/2 August 04, 2020, 12:39:28 (UTC-0600) Hello world 1!                                         | Export Hide                               |
|                                                           | iotdemo/topic/1 August 04, 2020, 12:39:28 (UTC-0600) Hello world 0!                                         | Export Hide                               |

The Hello World MQTT demo is enabled by default, but the following demo applications have been tested and verified to work with the current release. These demos can be found under the *<freertos>/demos* directory

- Bluetooth Low Energy demo
- Over-the-Air Updates demo
- Secure Sockets Echo Client demo
- AWS IoT Device Shadow demo

To enable a demo application open:

<freertos>/vendors/cypress/boards/board/CY8CKIT\_064S0S2\_4343W/aws\_demos/config\_files/aws\_demo\_config.
h and define the demo that you want to run. Please refer to page 240 in the FreeRTOS User Guide for more
information on how to run these demos.

#### 12. APPENDIX

Please check in this Appendix for methods to get around common issues and misunderstandings.

If you have additional tips, tricks, clarifications, or suggestions, please e-mail them to psoc64@arrow.com

#### MODUSTOOLBOX INSTALLATION ISSUES

If ModusToolbox is installed on a computer for a single user, other users of that computer may not have direct access to start menu shortcuts.

Shortcuts and links can be copied from the directories associated with the user who did the installation. Shortcuts may be found at the following link:

C:\Users\<user\_name>\AppData\Roaming\Microsoft\Windows\Start Menu\Programs\ModusToolbox 2.2

Alternatively run as the user who installed ModusToolbox.

Note If you install ModusToolbox in a non-default location, you will need to set the CY\_TOOLS\_PATHS environment variable for your system to point to the /ModusToolbox/tools\_2.2 folder, or set that variable in each Makefile. You must use forward slashes in the variable's path, even in Windows. Refer to the "Product Versioning" section in the ModusToolbox User Guide.

ASSEMBLY INSTRUCTIONS FOR THE KIT USED IN THE P64 SECURITY WEBINARS

The kit contains the follow items:

- 1 CY8CKIT-064S0S2-4343W: PSoC64 Standard Secure AWS WiFi Pioneer Kit
- 1 Arrow PSoC6 IoT Sensor Shield
- 1 DPS386 Shield2Go Kit for reading barometric pressure

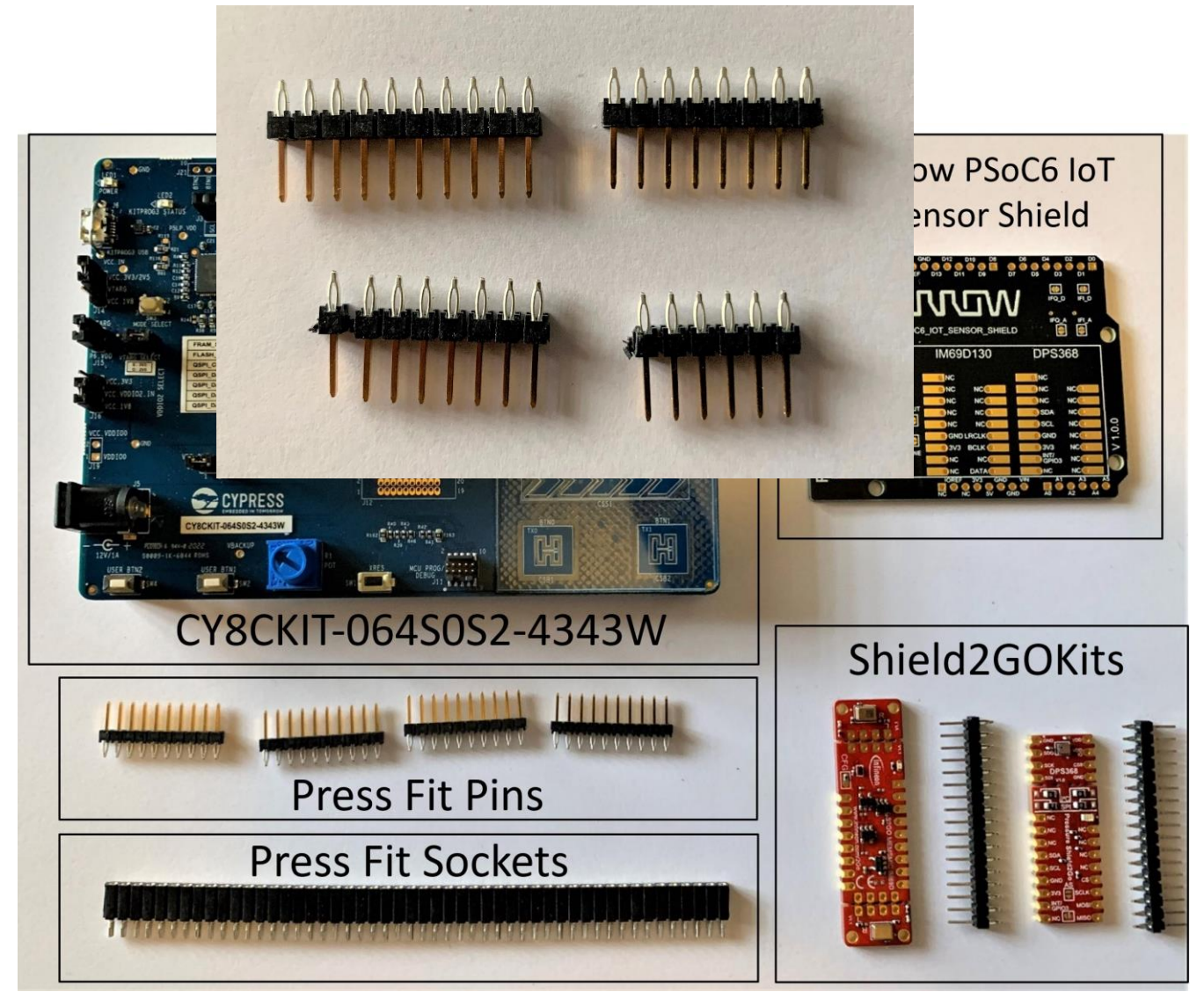

- 1-IM69D130 Shield2Go kit (MEMS Microphone)
- 4 10 position press fit pins
- 1 Strip of press fit sockets

1. One 10 position, two 8 position and one 6 position press fit pins are needed. Leave 1 of the 10 position press fits intact. Break of 2 pins of off 2 of the other 10 pin press fit connectors. Break off 4 pins on the last 10 pin press fit connector. See below

2. Put the press fit pins on the Pioneer Kit

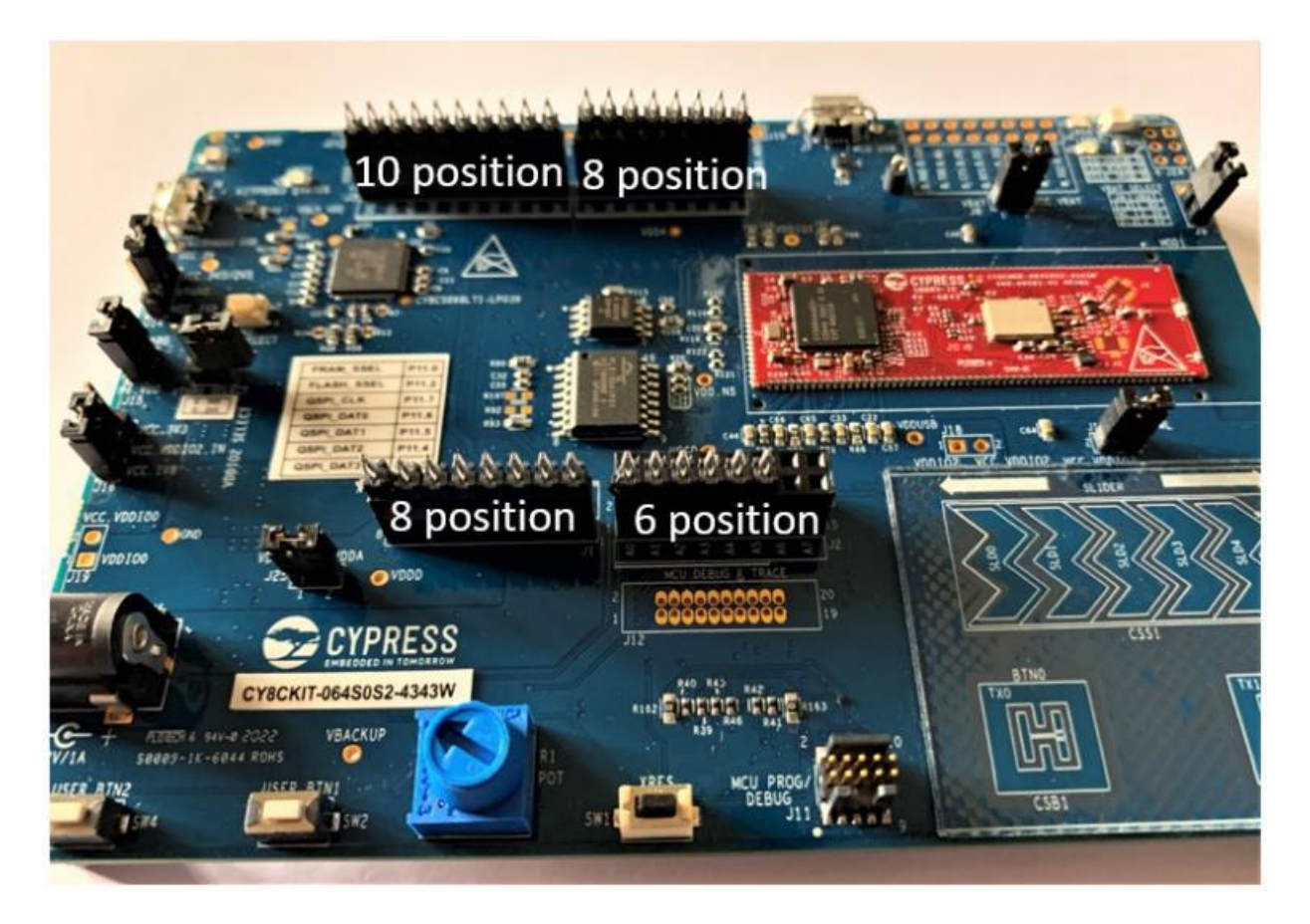

- .... 000 0000 80000 0 ž  $\bigcirc$ 0 .... . . 7рсь \$020 "ê ë^ PSOC6\_IOT\_SENSOR\_SHIELD **DPS368** SENSE2GOL IM69D130 NC NC TUOVIO NC NCO DINC NCO 5 GND NCO ONC NCG NC 05 Years DIVOL NCO SDA NCO VTUNE NC 1.0.0 SCL NCO NCO FI\_HG NC GNDLRCLK GND NCC DIFO\_HG NCO > 3V3 BCLK Dava DPWM1 VTUN NCE NCE OUTI INC DATAS NC NC OUTZ NC 10 YPRESS ſ. BING CY8CKIT-0645052-4343W H VBACKU 1 SHI-8 2022 35-6844 ROHS 1033 USER BTHE
- 3. Mount the Arrow PSoC6 IoT Sensor Shield and press it down on the press fit pins

 Break the press fit socket strip into three 9 position strips and two 8 position strips.

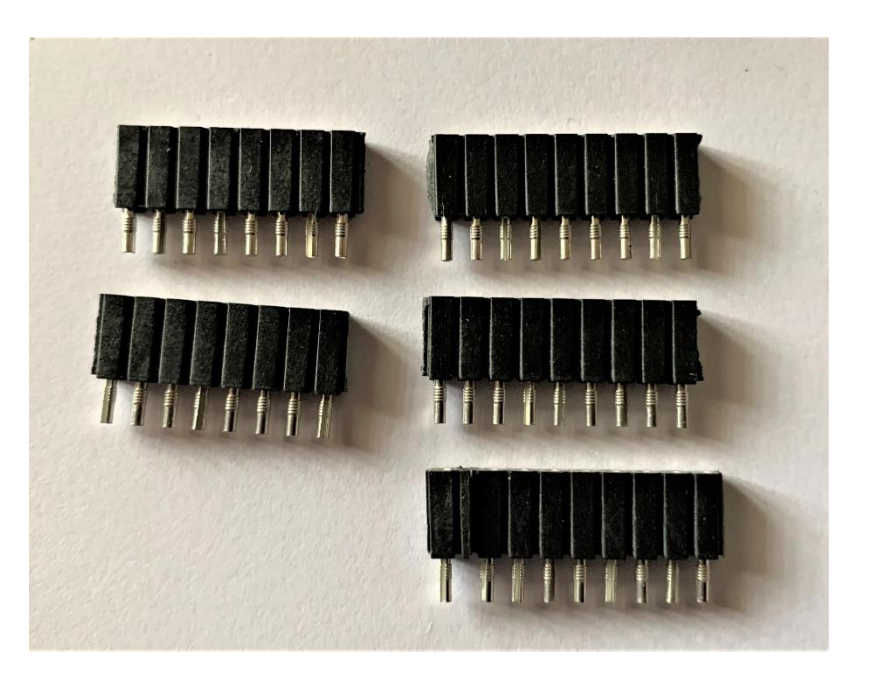

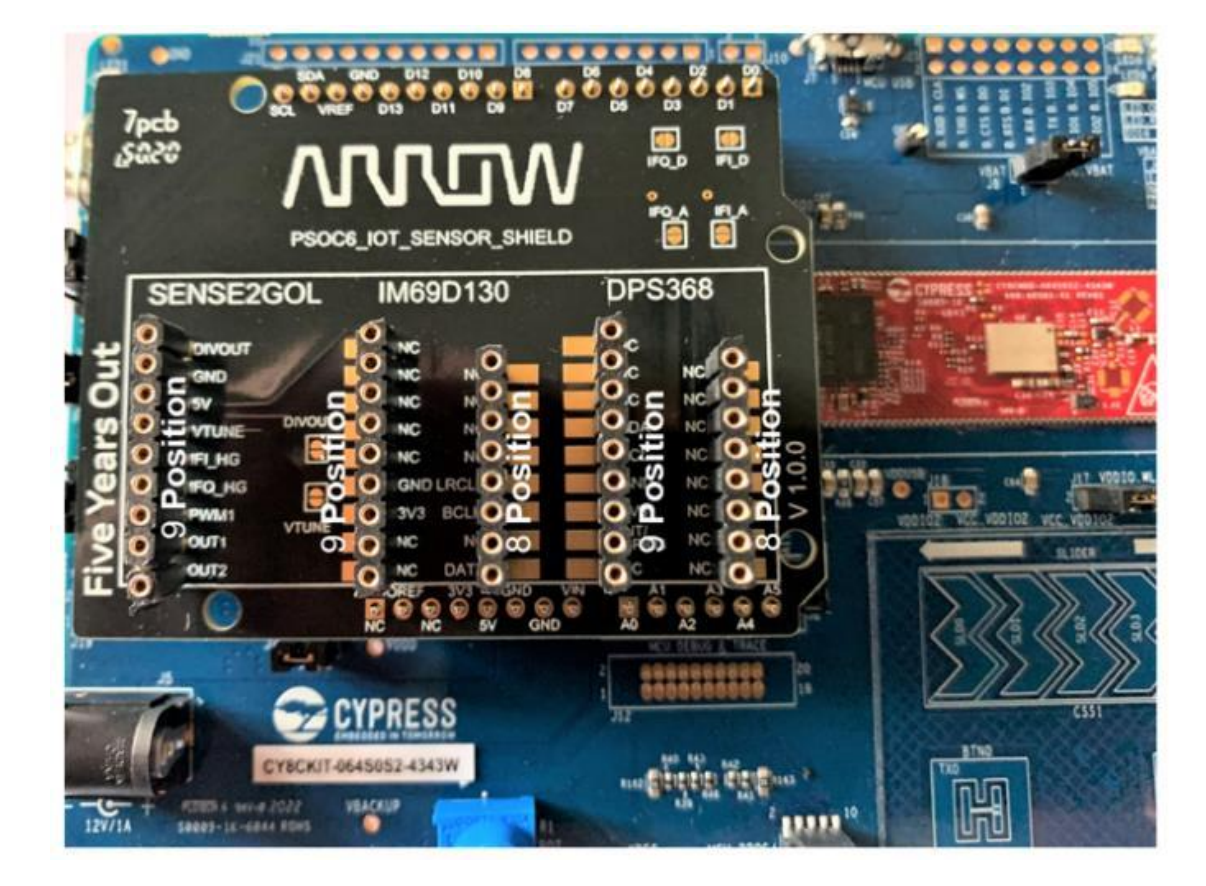

5. Place sockets on the Arrow PSoC6 IoT Sensor Shield

 Break the press fit pins for the DPS368 Shield2Go Kit into one 8 position row and one 9 position row

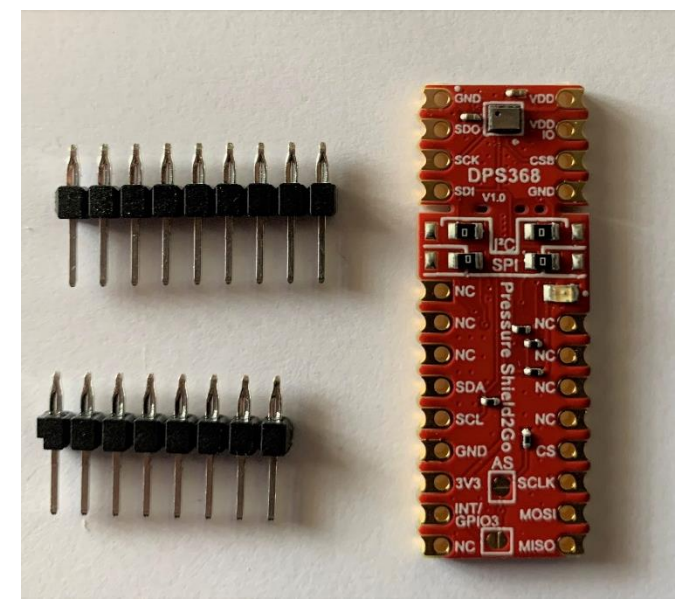

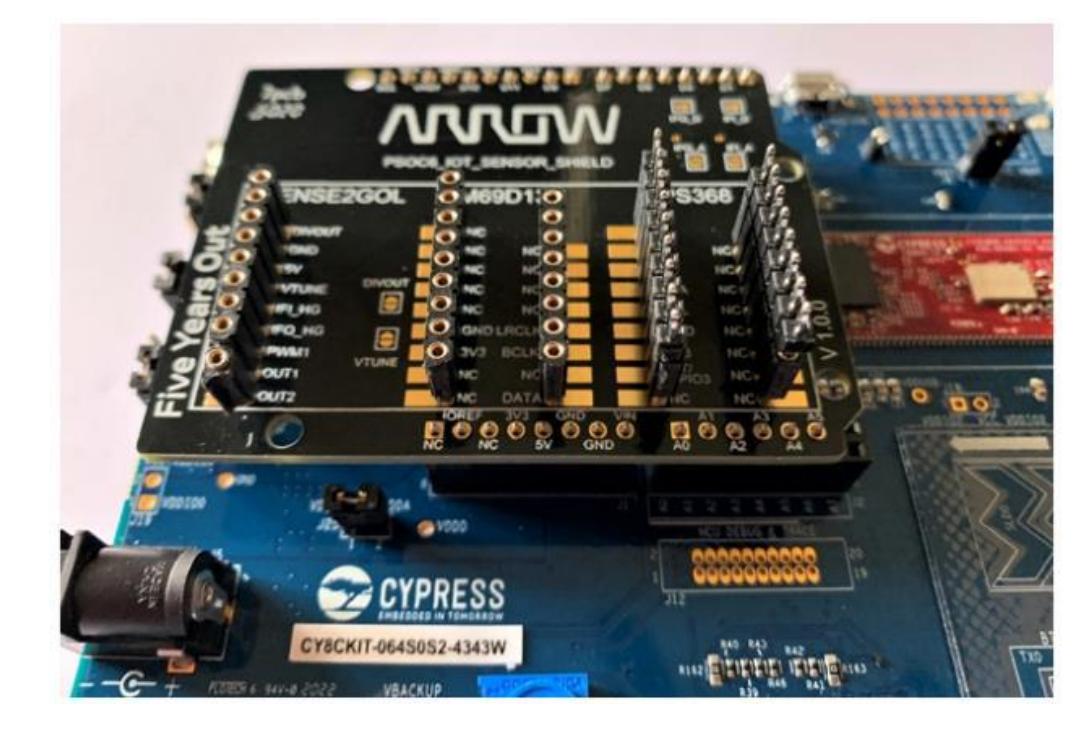

7. Place the pin press fit up in the DPS368 socket on the Arrow PSoC6 IoT Sensor Shield

8. Place the DPS368 Shield2Go on the press fit pins components side up.

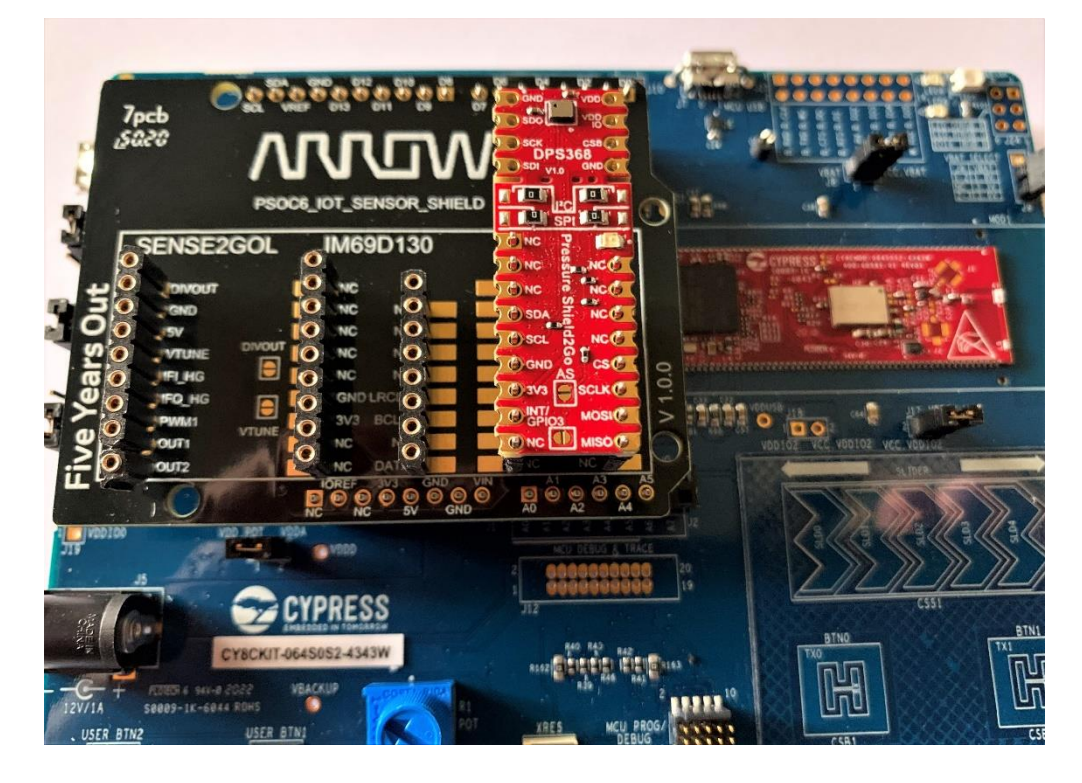

9. Break the press fit pins for the IM69D130 Shield2Go Kit into one 8 position row and one 9 position row

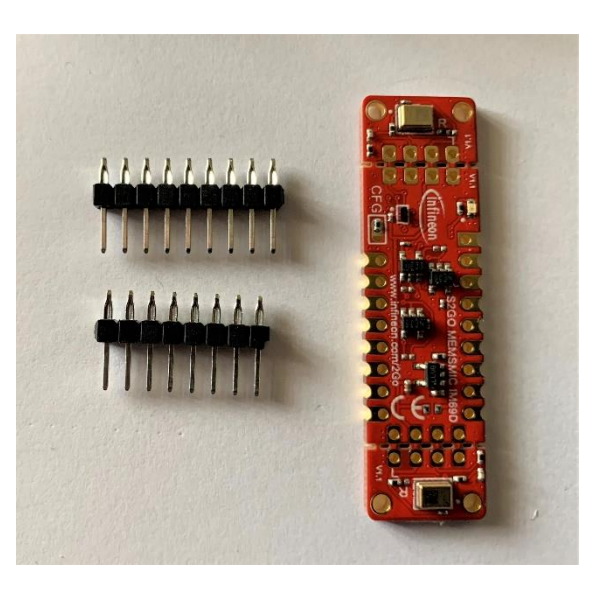

10. Place the pin press fit up in the IM69D130 socket on the Arrow PSoC6 IoT Sensor Shield

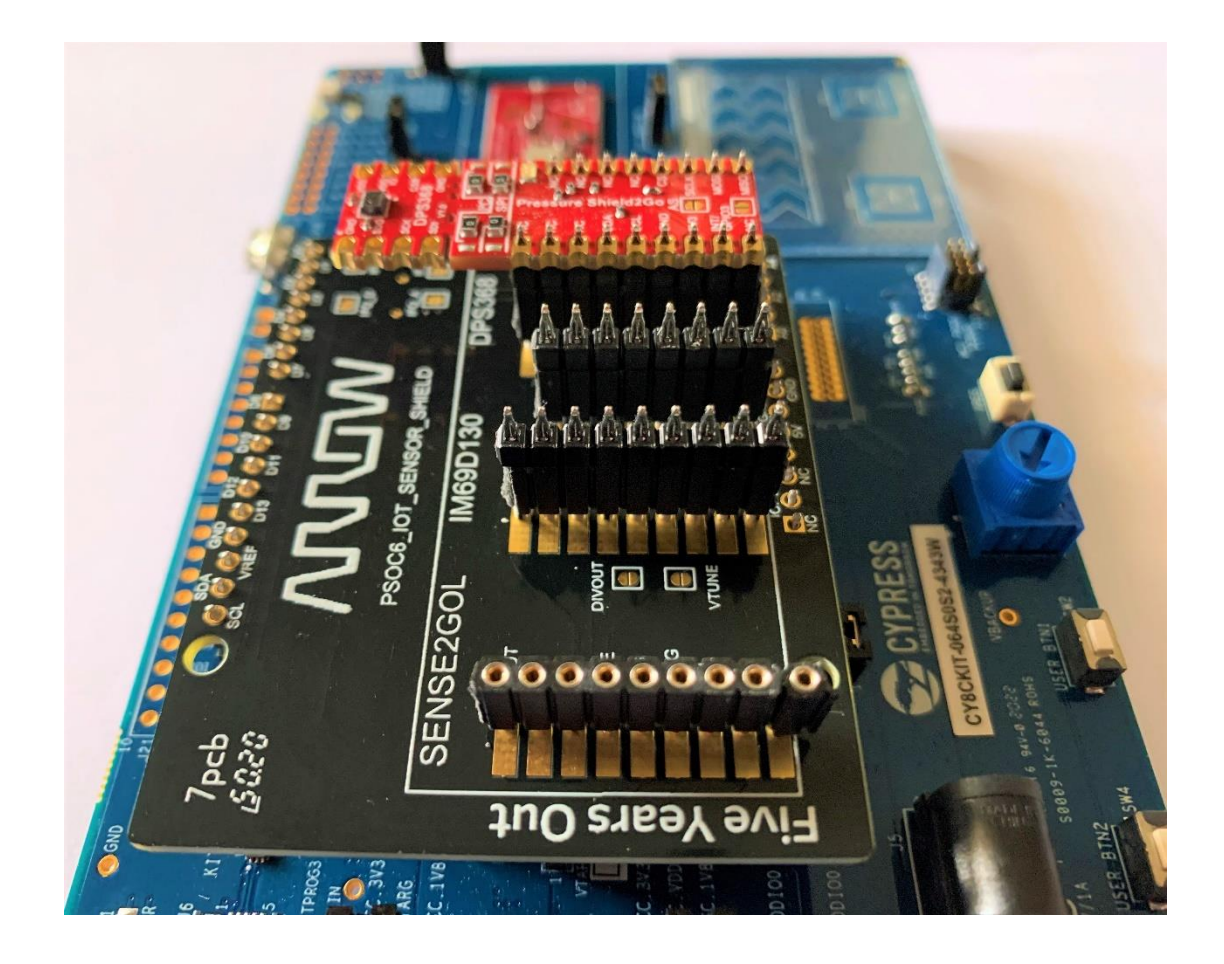

- 11. Place the IM69D130 Shield2Go board (component side down) on the press fit pins

12. This is the finished assembly.

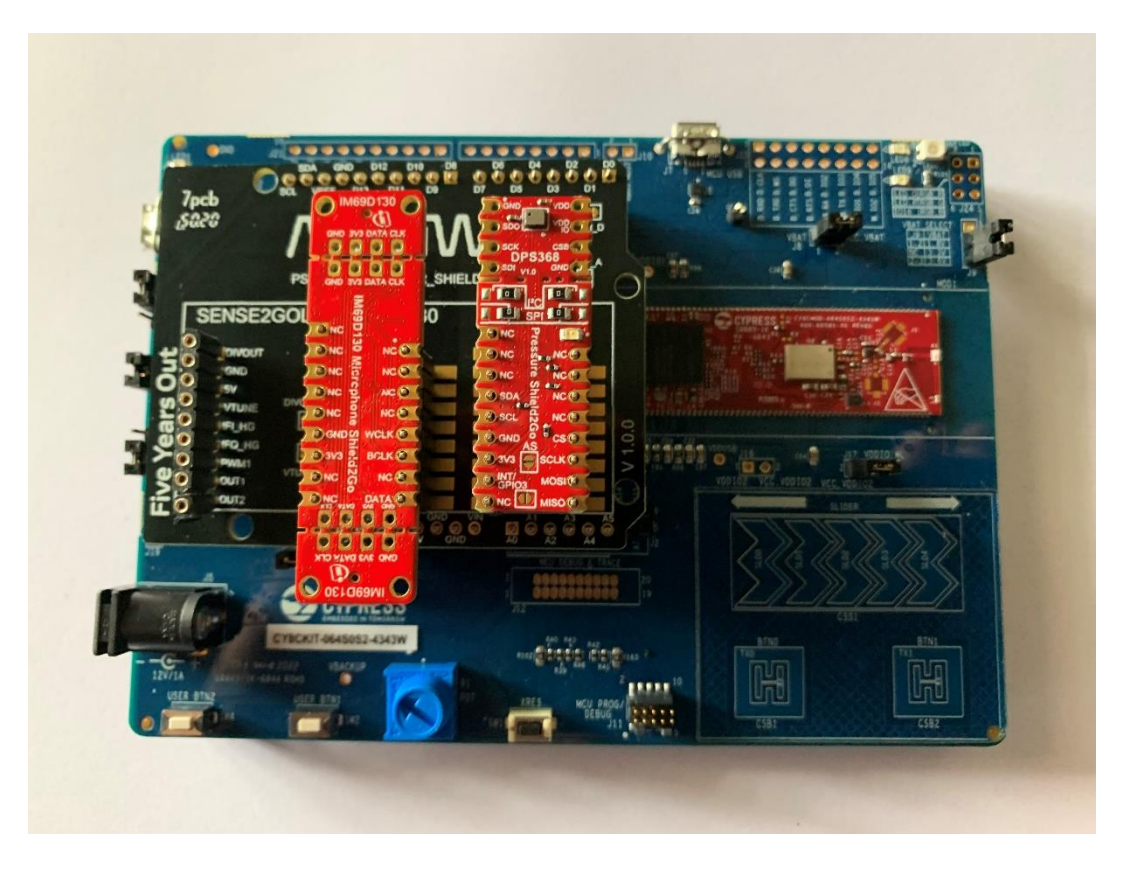

#### TIPS & TRICKS

Modus Shell useful commands and knowledge.

Note: If using a Linux Operating System, use Terminal instead of Modus Shell.

Note: Modus Shell accepts Linux type commands. For comparison to Windows Command Prompt, use the "whereis" command in front of a couple commands to see how environmental paths may be set to point at different installations of similar tools. Start with "whereis python"

- where <command> → show where the program to run a <command> is located. If multiple programs are listed, they will be attempted in order.
- whereis <command> → Show where the program and related .dll files to run a <command> are located. If multiple programs are listed, they will be attempted in order.
- pwd → To know what directory you're in within Modus Shell
- cd.. → To move up a directory,
- pip list → Useful to see all the tools installed with python along with their versions

Note: The top level C:/ directory will appear as /cygdrive/c/

Note: When navigating directories within Modus Shell, the Forward Slash (/) must be used

#### SOFTWARE SETUP

In order to successfully provision the PSoC 64, please ensure that all the below requirements are met prior to installing the additional tools for the chosen software environment. The provisioning process and environment setup was done using a 64-bit Windows 10 machine with Python v3.7. MacOS and Linux host machines are supported as well.

**NOTE**: PYTHON IS PRE-INSTALLED WITH MODUSTOOLBOX 2.2. ALL COMMANDS RUN FROM AN INTERNAL TERMINAL WINDOW SHOULD USE MODUS SHELL, WHICH HAS LINKS TO THE CORRECT TOOLS. WINDOWS COMMAND PROMPT DOES NOT HAVE THE CORRECT LINKS. THERE IS, HOWEVER, ONE CASE WITHIN THE AWS\_DEMO PROJECT WHERE PYTHON AND CYSECURETOOLS ARE SEARCHED FOR IN THE WINDOWS ENVIRONMENT. TO ENSURE THE AWS\_DEMO'S MAKE FILE FINDS PYTHON AND CYSECURETOOLS, EITHER SET THE WINDOWS ENVIRONMENT VARIABLES TO POINT TO PYTHON IN MODUSTOOLBOX/TOOLS\_2.X OR INSTALL PYTHON WITH CYSECURETOOLS VERSION 2.X IN WINDOWS.

- Install Python3.x on the Windows based Host PC (Note: Python version 3.7 has been verified)
  - o <u>https://www.python.org/downloads/</u>
  - Change the install directory to C:/Python37 during installation and ensure python.exe file location is added to the system path: C:/Python37/python.exe
     Note: The length of the default Python37 install directory can cause path file length issues. The default location is C:/User/<username>/AppData/Local/Programs/Python/Python37/python.exe
- Install Python 3.x on Linux based computer
  - Note: Type "python" in a Terminal window on a Linux based computer. Python may be installed as "python3". Calls to python may need to be changed to python3. Alternatively, there are ways to create an alias for python to call python3. That is currently for advanced users to ensure the alias doesn't prevent other programs from finding a different version of python if required.
  - If python3 is not set as default, run the following commands. The number at the end of each command denotes a priority:

update-alternatives --install /usr/bin/python python /usr/bin/python2.7 1

update-alternatives --install /usr/bin/python python /usr/bin/python3.7 2

- If a version of python 3.x is not installed, find correct version @ www.python.org under Downloads
- Install pip from a Linux Terminal window by navigating to the directory where Python3 resides then using the command "sudo apt install python3-pip"
- If previous versions of python are installed on the Host PC ensure Python37 has a higher priority in system Path.
- ModusToolbox version 2.2 for Windows includes Python v3.7
- ModusToolbox version 2.2 for Windows includes cysecuretools
  - For these instructions and the initial PSoC 64 kits, cysecuretools 2.x must be used.
  - o Check the version of cysecuretools by running either "pip list" or "pip show cysecuretools"
  - If a higher version is installed, uninstall then re-install a correct version.
    - To install a specific version, un-install then re-install the desired version

- pip uninstall <tool>
  - pip install '<tool>==x.x'  $\leftarrow$  x.x = the first two fields of the version

#### COMMUNICATION WITH KIT

Note: The USB to serial communication function on Infineon/Cypress PSoC kits is referred to as KitProg. Reference KitProg User Guide @ <u>https://www.cypress.com/documentation/development-kitsboards/kitprog-user-guide</u>

#### **Open FW-Loader**

FW-Loader is installed with ModusToolbox 2.2. Find FW-loader in the tools directory or in the Windows start menu. FW-Loader is a program that runs in Modus Shell opened in the directory where FW-Loader resides. With the kit plugged into your computer, type:

./fw-loader -device-list

Note: There are four modes for the kit: kp3-hid; kp3-bulk; kp3-bootloader; and kp3-daplink The different modes represent different protocols of communication. Following are the commands to select each mode.

./fw-loader --mode kp3-hid ./fw-loader --mode kp3-bulk ./fw-loader --mode kp3-bootloader ./fw-loader --mode kp3-daplink

#### Windows Drivers

A common error when trying to communicate with the kit is an incompatible Windows Device Driver. Open Device Manager in a Windows Operating system and see how the kit shows up in each KitProg mode. If you see a yellow caution triangle in the Device Manager for any individual mode, you'll need to uninstall the driver AND remove all software before unplugging and re-plugging the kit back in.

#### Further explanation:

Each kit has a USB to Serial interface that is implemented with a PSoC 5 chip near the USB port marked Kitprog3 on the kit. The PSoC 5 is running code called "Kitprog version 3" or "Kitprog3". There are four (4) modes that the Kitprog can run in to communication over the USB port. Some modes can be selected by pressing the "Mode Select" button near the PSoC 5 chip. Modes are indicated by the Kitprog Status LED2.

#### POTENTIAL PROVISIONING FAILURES

#### "Waiting for a debug probe"

If the process appears to stop with the line, "Waiting for a debug probe to be connected...", do the following: Open a new fw-loader window by clicking on with windows start and typing fw-loader. From within the fw-loader window, type "./fw-loader –device-list" and note the state of the kit. Type "./fw-loader –mode kp3-hid" to change the mode of the kit and see if the process in the modus shell starts up.

#### "SWD/JTAG Transfer Fault"

If the process fails after checking for cm0 AP permissions, there is a solution although the specific issue has not been identified. Run the "reprov\_helper.py" program found in the freeRTOS security folder. It will fail, but not before it clears out some memory locations that may be causing the "SWD/JTAG Transfer Fault"

#### **Open a Modus Shell**

Navigate to the security folder @ <freeRTOS>/vendors/cypress/MTB/psoc6/psoc64tfm/security

Identify the full path to fw-loader included with ModusToolbox. Make sure to use forward slashes.

#### C:/Users/<user\_name>/ModusToolbox/tools\_2.2/fw-loader

Verify the path, insert your user\_name then run reprov\_helper by typing:

### python reprov\_helper.py -f C:/Users/<mark><<u>user\_name</u>></mark>/ModusToolbox/tools\_2.2/fw-loader -y

- Enter **Y** for the first two prompts
- Enter a short sequence of numbers (12345678) for a unique serial number
- Enter **Y** for the last prompt

The reprov helper script will run through many commands and eventually fails due to a file not found while looking for a rootCA.key.

After running reprov\_helper, re-run the previous provisioning command in the "Provision the Board" section of this document.

Following is an image of the "SWD/JTAG Transfer Fault" error

| x /cygdrive/c/Projects/jq0128/amazon-freertos-202007/vendors/cypress/MTB/psoc6/psoc64tfm/security                                                                                                    | _                        |      | $\times$ |
|----------------------------------------------------------------------------------------------------|--------------------------|------|----------|
| \$ cd Projects                                                                                                    |                          |      | ^        |
| a73744@980BHR2 /cygdrive/c/Projects<br>\$ cd jq0128                                                                                                    |                          |      | r        |
| a73744@980BHR2 /cygdrive/c/Projects/jq0128<br>\$ cd amazon-freertos-202007                                                                                                    |                          |      |          |
| a73744@980BHR2 /cygdrive/c/Projects/jq0128/amazon-freertos-202007<br>\$ cd vendors/cypress/MTB/psoc6/psoc64tfm/security                                                                                                    |                          |      |          |
| a73744@980BHR2 /cygdrive/c/Projects/jq0128/amazon-freertos-202007/vendors/cypress/MTB/psoc6/psoc64tfm/sec<br>\$ cysecuretoolspolicy ./policy/policy_multi_CM0_CM4_tfm.jsontarget CY8CKIT-064S052-4343W re-provise<br>2021-01-29 03:35:05,244 : C : INFO : ################################### | urity<br>ion-dev<br>#### | vice |          |
| 2021-01-29 03:35:05,244 : C : INFO : Provisioning packet is created<br>2021-01-29 03:35:05,244 : C : INFO : ###################################                                                                                                    | ####                     |      |          |
| 2021-01-29 03:35:06,959 : P : INFO : Target type is cy8c64_sysap                                                                                                    |                          |      |          |
| 2021-01-29 03:35:06,991 : P : INFO : DP IDR = 0x6ba02477 (V2 rev6)                                                                                                    |                          |      |          |
| 2021-01-29 03:35:07,006 : P : INFO : AHB-AP#0 Class 0x1 ROM table #0 @ 0xf1000000 (designer=034 part=10)                                                                                                    | 2)                       |      |          |
| 2021-01-29 03:35:07,006 : C : INFO : USE SYSTEM AP<br>1201-01-29 03:35:07,006 : C : INFO : Proha TN: 10111301=/10071100=/100700000000000000000012177650                                                                                                    |                          |      |          |
| 2021-01-29 03:55:07.414 : P : INFO : DP IDR = 0x6ba02477 (v2 rev6)                                                                                                    |                          |      |          |
| 2021-01-29 03:35:07,414 : C : INFO : Checking cm0 AP permissions                                                                                                    |                          |      |          |
| 2021-01-29 03:35:08,286 : C : ERROR : SWD/JTAG Transfer Fault @ 0x101fb777-0x101fb777. Check the log for                                                                                                    | detail                   | ls   |          |
| Error: Failed processing!                                                                                                    |                          |      |          |
| a73744@980BHR2 /cygdrive/c/Projects/jq0128/amazon-freertos-202007/vendors/cypress/MTB/psoc6/psoc64tfm/sec<br>\$                                                                                                    | curity                   |      | ~        |

#### POTENTIAL MODUSTOOLBOX BUILD FAILURE

"cysecuretools not found"

A failure to build with a complaint: "cysecuretools not found" is likely due to a make file in the AWS\_Demo pointing to python and cysecuretools outside of ModusToolbox.

Test this by typing the following commands in both a Modus Shell and a Windows Command Prompt:

where python

where cysecuretools

The returned path will disclose where each internal terminal is finding the referenced tools.

The AWS\_Demo project that comes with freeRTOS relies on a .mk file that runs a postbuild python script. Unfortunately, this older .mk file calls scripts from a bash interface – not the modus-shell interface.

What this means is that the postbuild script will not find the cysecuretools or python packaged with modus-shell for new versions of ModusToolbox. To resolve this, either install python 3.7.9 and cysecuretools==2.1.0 in windows environment using Command Prompt or set the Windows Environment Variable to point to Python within ModusToolbox/Tools\_x.x.

No rule to make target

Seeing the following error in the ModusToolbox console after attempting a build of AWS\_Demo might imply an incorrect or incomplete version of freeRTOS was downloaded. To resolve this issue, download freeRTOS version 202007 again using the "git" command and making sure to enable recursive mode so it pulls everything.

```
make: *** No rule to make target
'../../../freertos_kernel/portable/MemMang/heap_4.c', needed by
'C:/Projects/JQ0128/amazon-freertos-
202007/build/cy/aws_demos/CY8CKIT_064S0S2_4343W/Debug/user/freertos_kernel/portable/M
emMang/heap_4.o'. Stop.
make: *** Waiting for unfinished jobs....
```

#### POTENTIAL RUNNING FAILURES

Watch the Tera-Term, Putty or other terminal output after plugging in or resetting the kit

- Failure after step 7 may be due to a parameter in iot\_pkcs11\_config.h set to 1
- Failure after step 8 may be due to un-initialized network. See WiFi Network initialization
- Failure at step 13 may be due to incorrect Policy in AWS for the Thing

#### **13. REVISION HISTORY**

| Revision # | Date      | Editor                            | Note                                                                                                    |
|------------|-----------|-----------------------------------|----------------------------------------------------------------------------------------------------|
| 1.0        | 2/4/2021  | G Carson & V Pea                  | First full released version                                                                                         |
| 1.1        | 2/5/2021  | G Carson                          | All notes incorporated and changes accepted                                                                         |
| 1.2        | 2/8/2021  | V Pea                             | Updated materials list and numbered sections                                                                        |
| 1.3        | 2/21/2021 | M Roberts, R Meyer, & G<br>Carson | Added Kit Assembly instructions and incorporated recommendations to procedure steps.                                |
| 1.4        | 3/8/2021  | V Pea                             | Updated formatting                                                                                                  |
| 1.5        | 3/9/2021  | G Carson, A Giday                 | Changed image of AWS Things, added image<br>of PSoC 64 kit and Notes how to change<br>modes,                        |
| 1.6x       | Draft     | G Carson                          | Moved Notes before steps, Added Python for<br>Windows setup, moved freeRTOS download<br>to front, other minor fixes |

3/15/2021